34OMD200-300 rev. B / 1SCC390125M0102 / DE

# Automatische Kontrolleinheiten, OMD200 und 300 Installations- und Bedienungsanleitung

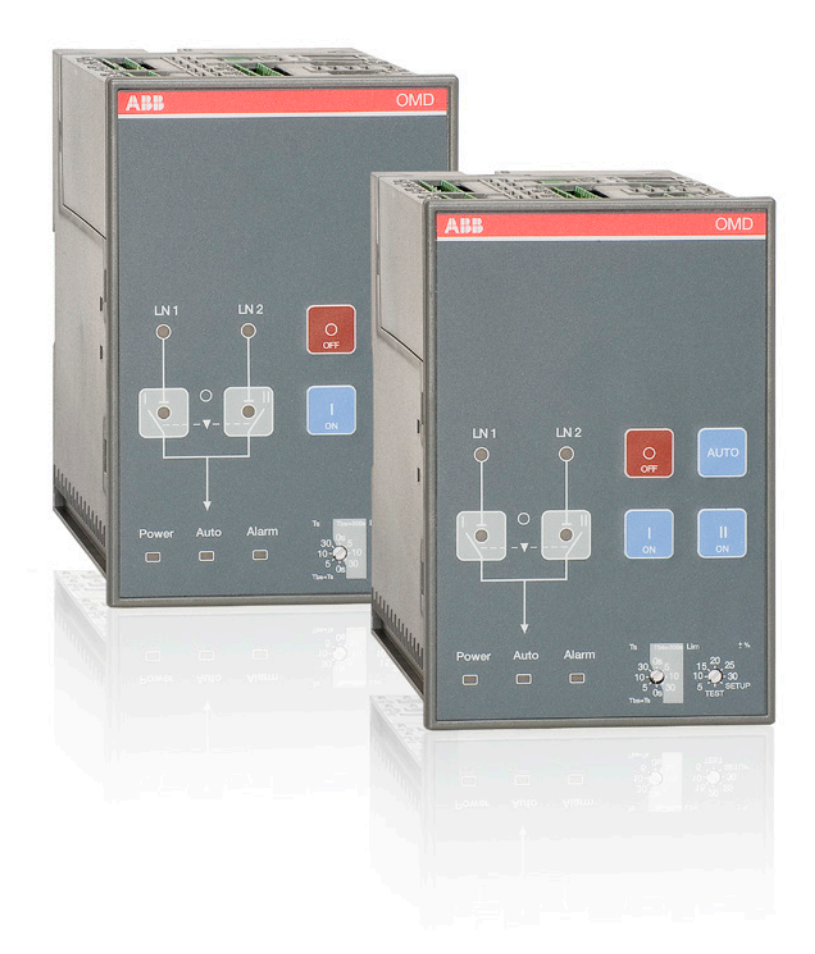

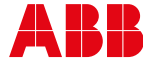

Power and productivity for a better world™

# Inhalt

| 1. Einführung                                                                  | 5        |
|--------------------------------------------------------------------------------|----------|
| 1.1 Verwenden von Symbolen                                                     | 5        |
| 1.2 Erläuterungen zu Abkürzungen und Begriffen                                 | 5        |
| 2. Produktübersicht                                                            | 6        |
| 2.1 Typische Anwendungen                                                       | 7        |
| 3. Beschreibung                                                                | 9        |
| 3.1 OMD200- und OMD300-Umschaltsequenz                                         | 9        |
| 3.1.1 Priorität von Leitung 1                                                  | 9        |
| 3.1.2 Keine Leitungspriorität                                                  | 10       |
| 3.1.3 Manueller Rückschaltmodus                                                | 11       |
| 4. Installation                                                                | 12       |
| 4.1 Maßzeichnungen                                                             | 12       |
| 4.2 Montage                                                                    | 13       |
| 4.2.1 Türmontage                                                               | 13       |
| 4.2.3 Montage an DIN-Schiene                                                   | 15       |
| 5. Verbinden                                                                   | 17       |
| 5.1 Stromkreis                                                                 | 17       |
| 5.2 Steuerkreis                                                                | 18       |
| 5.2.1 Diagramm des Steuerkreises von OMD200 mit motorbetriebenem OTM40125_CMA  | 18       |
| 5.2.2 Diagramm des Steuerkreises von OMD200 mit motorbetriebenem OTM1602500_CM | 19       |
| 5.2.3 Anschlusse, OMD200                                                       | 20       |
| 5.2.4 Diagramm des Steuerkreises von OMD300 mit OTM40125_OMA_ mit Motorantrieb | ا∠<br>دد |
| 5.2.6 Anschlüsse OMD300                                                        | 22       |
| 5.2.7 OMD200- und OMD300-Ausgänge                                              | 20       |
| 5.2.7 OMD200- und OMD300-Eingänge                                              | 24       |
| 6 Bedienung                                                                    | 25       |
| 6.1 Automatische Kontrolleinheit im manuellen Modus                            | 25       |
| 6.2 Automatische Kontrolleinheit im Automatikmodus                             | 27       |
| 6.3 Auswahl von Zeitverzögerung, Spannungsschwelle und TEST-Funktion           | 28       |
| 6.4 Betriebsmodi                                                               | 29       |
| 6.4.1 Betriebsmodi in OMD200 und 300                                           | 29       |
| 6.4.2 Wahl des Betriebsmodus in OMD200 und OMD300                              | 30       |
| 7. Verwenden der automatischen Kontrolleinheiten OMD200 und OMD300             | 33       |
| 7.1 Schnittstelle                                                              | 33       |
| 7.1.1 Tastatur                                                                 | 33       |
| 7.1.2 LEDs                                                                     | 34       |
| 7.2 Konfiguration                                                              | 36       |
| 7.2.1 Drenschalter / Deremetereinstellungen                                    | 36       |
| 7.2.2 DIF-Schalter / Fardmetereinsteilungen                                    | /د<br>۱۰ |
| 1.0 TEOTOEquenz                                                                | 40       |

| 8. Technische Daten der automatischen Kontrolleinheiten OMD200 / OMD300 | 41 |
|-------------------------------------------------------------------------|----|
| 9. Motor-Störungssuchtabelle                                            | 42 |
| 9.1 OMD200, OMD300                                                      | 42 |
| 9.2 Erklärungen von internen Fehlern in OMD200 oder OMD300              | 42 |
| 9.3 Umschalter reagiert nicht.                                          | 43 |
| 9.4 Beide Leitungen fehlen                                              | 43 |
| 10. Zubehör                                                             | 44 |
| 10.1 Befestigung                                                        | 44 |
| 10.2 Abdeckplatte                                                       | 45 |
|                                                                         |    |

# 1. Einführung

Dieses Handbuch beschreibt die Installation und die grundlegende Bedienung der automatischen Kontrolleinheiten OMD200 und OMD300. Auf den Anweisungsteil folgt ein Abschnitt über verfügbares Zubehör.

# 1.1 Verwenden von Symbolen

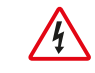

Gefährliche Spannung: Warnt vor Situationen, in denen gefährliche Spannung Personen verletzen oder Geräte beschädigen kann.

Allgemeine Warnung: Warnt vor Situationen, in denen Komponenten, die nicht zur elektrischen Ausstattung gehören, Personen verletzen oder Geräte beschädigen können.

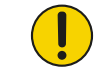

Vorsicht: Enthält wichtige Informationen oder Warnungen vor Situationen, die einen schädlichen Einfluss auf Geräte ausüben können.

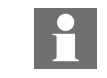

Information: Bietet wichtige Informationen zur Anlage.

# 1.2 Erläuterungen zu Abkürzungen und Begriffen

| OMD:             | Die Kontrolleinheit des automatischen Netzumschalters, gebräuchlicher Typname für die automatische Kontrolleinheit |
|------------------|----------------------------------------------------------------------------------------------------|
| OMD200:          | Automatische Kontrolleinheit, Standardversion                                                                      |
| OMD300:          | Automatische Kontrolleinheit, Standardversion mit zusätzlicher<br>Stromversorgungssteuerung                        |
| DPS:             | Duale Stromversorgung                                                                                              |
| LN1-Schalter I:  | Stromversorgungsleitung, z. B. die Hauptleitung                                                                    |
| LN2-Schalter II: | Stromversorgungsleitung, z. B. die Reserveleitung, die in Notfällen genutzt wird                                   |
| Testsequenz:     | Eine Sequenz zum Testen der Funktionalität des OMD und des angeschlossenen Umschalters                             |
| Ts               | Schaltverzögerung                                                                                                  |
| TBs              | Rückschaltverzögerung                                                                                              |
| Gs               | Verzögerung beim Generatorstopp                                                                                    |

# 2. Produktübersicht

Das Konzept des automatischen Netzumschalters wird für jede Anwendung genutzt, bei der ein Umschalten von der Haupt- zur Reservestromleitung erforderlich ist, um die Energieversorgung sicherzustellen.

#### OMD200:

Analyse der Spannung, Frequenz und Phasenasymmetrie. Umfasst den START/STOPP-Befehl für den Generator.

OMD200 überwacht anhand von zwei Sensoren zwei einphasige oder dreiphasige Netzsysteme. Es hat die Fähigkeit, zwei Stromleitungen zu überwachen und einen einzelnen Umschalter zu verwalten. Mit DIP-Schaltern kann gewählt werden, ob der Neutralleiter angeschlossen wird. Wenn OMD200 ohne Neutralleiter genutzt wird, muss der externe Transformator verwendet werden.

#### OMD300:

Analyse der Spannung, Frequenz und Phasenasymmetrie. Umfasst den START/STOPP-Befehl für den Generator und die duale Stromversorgung (DPS) zum Motorantrieb.

OMD300 überwacht anhand von zwei Sensoren zwei einphasige oder dreiphasige Netzsysteme. Es hat die Fähigkeit, zwei Stromleitungen zu überwachen und einen einzelnen Umschalter zu verwalten. OMD300 verfügt über eine integrierte Spannungsversorgung für den Motorantrieb (Duale Stromversorgung, DPS). Der Neutralleiter muss immer angeschlossen werden.

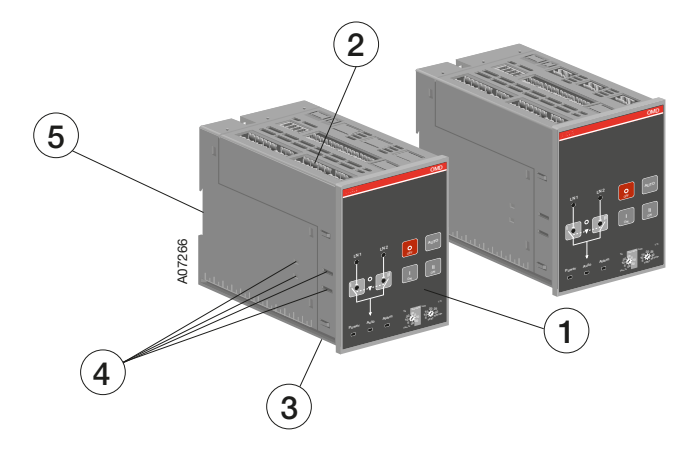

Abb. 2.1 Automatische Kontrolleinheiten, OMD200 und OMD300

- 1 Benutzerschnittstelle besteht aus LEDs, Tastatur und Drehschaltern.
- 2 Anschlüsse zum Verbinden der automatischen Kontrolleinheit mit Anwendung und motorisiertem Umschalter
- 3 DIP-Schalter zur Parametereinstellung
- 4 Positionen für Befestigung, wenn OMD200 oder OMD300 auf der Tür montiert werden
- 5 Position für DIN-Schiene

# 2.1 Typische Anwendungen

#### A. Hauptleitung - Generatorleitung

Beim Ausfall der primären Stromversorgungsleitung ermöglicht das OMD\_-Gerät, auf die Leitung der Notstromversorgung umzuschalten, die mit einem Generatorsystem ausgestattet ist.

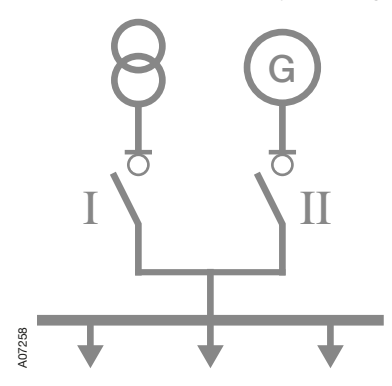

#### Abb. 2.2 Hauptleitung - Generatorleitung

#### B. Hauptleitung a – Hauptleitung b

Beim Ausfall der primären Stromversorgungsleitung ermöglicht das OMD\_-Gerät, auf eine sekundäre Stromversorgung umzuschalten, die als Reserveleitung benutzt wird.

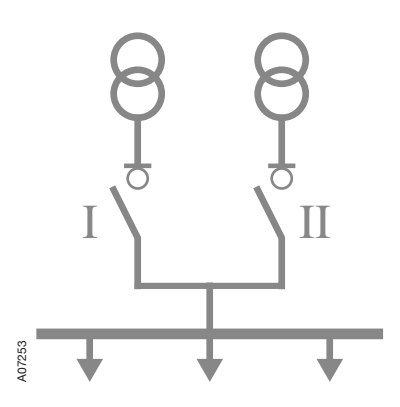

#### Abb. 2.3 Hauptleitung a – Hauptleitung b

Die automatische Kontrolleinheit Typ OMD\_ ist für 1-Phasen- und 3-Phasen-Verteilersysteme in verschiedenen Anwendungen konzipiert. OMD\_ wird von Leitung 1 und Leitung 2 versorgt und kann ohne externe Stromversorgung verwendet werden.

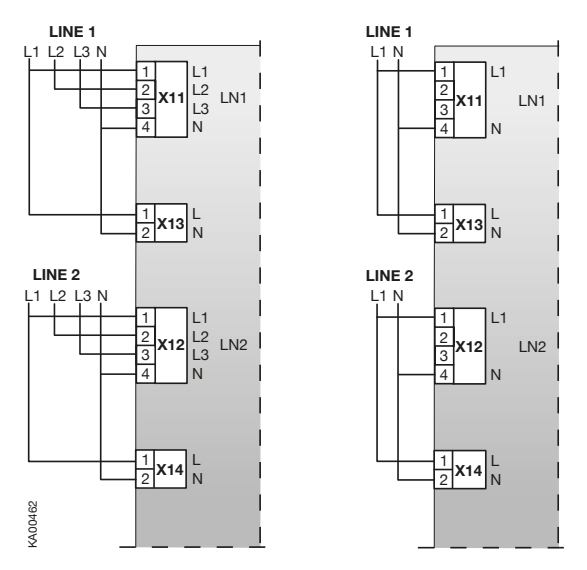

Abb. 2.4 Automatische Kontrolleinheiten des Typs OMD\_können zwei Leitungen mit dreiphasiger oder einphasiger Leistung überwachen.

Mit DIP-Schaltern kann gewählt werden, ob der Neutralleiter angeschlossen wird. Wenn OMD\_ ohne Neutralleiter genutzt wird, muss der externe Transformator verwendet werden.

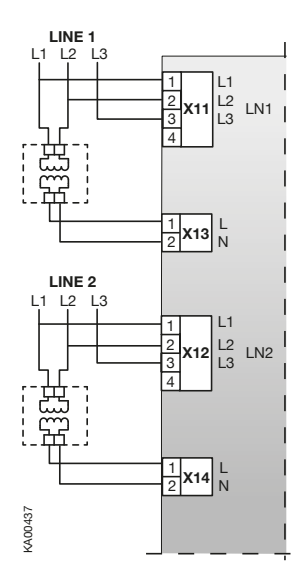

Abb. 2.5 Wenn OMD\_ ohne Neutralleiter genutzt wird, muss der externe Transformator verwendet werden.

# 3. Beschreibung

# 3.1 OMD200- und OMD300-Umschaltsequenz

## 3.1.1 Priorität von Leitung 1

Die Umschaltsequenz kann mit folgenden Schritten zusammengefasst werden:

- Eine Unregelmäßigkeit tritt auf Leitung 1 auf.
- Schaltverzögerung
- Generatorstart
- Umschaltung (Schalter I) in Position O
- Umschaltung (Schalter II) in Position II

Die Rückschaltsequenz kann mit folgenden Schritten zusammengefasst werden:

- Leitung 1 startet die normale Funktionalität.
- Rückschaltverzögerung
- Umschaltung (Schalter II) in Position O
- Umschaltung (Schalter I) in Position I
- Verzögerung beim Generatorstopp
- Generatorstopp

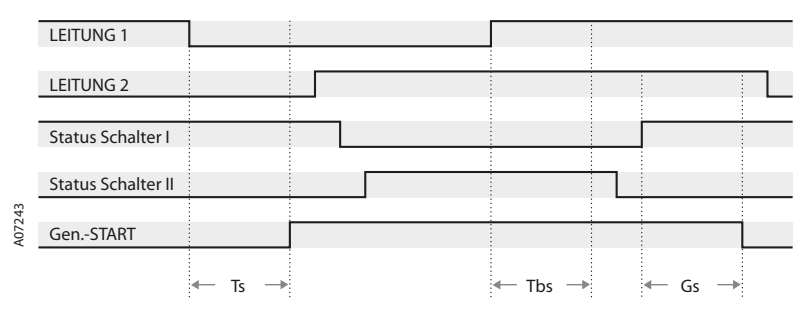

Ts: Schaltverzögerung, Tbs: Rückschaltverzögerung, Gs: Verzögerung beim Generatorstopp

Abb. 3.1 Automatische Umschaltsequenz, Priorität von Leitung 1

## 3.1.2 Keine Leitungspriorität

Die Umschaltsequenz kann mit folgenden Schritten zusammengefasst werden:

- Eine Unregelmäßigkeit tritt auf Leitung 1 auf.
- Schaltverzögerung
- Generatorstart
- Umschaltung (Schalter I) in Position O
- Umschaltung (Schalter II) in Position II

Die Rückschaltsequenz kann mit folgenden Schritten zusammengefasst werden:

- Leitung 1 startet die normale Funktionalität.
- Umschalter bleibt in Position II.
- Eine Unregelmäßigkeit tritt auf Leitung 2 auf.
- Rückschaltverzögerung
- Umschaltung (Schalter II) in Position O
- Umschaltung (Schalter I) in Position I
- Verzögerung beim Generatorstopp
- Generatorstopp

10

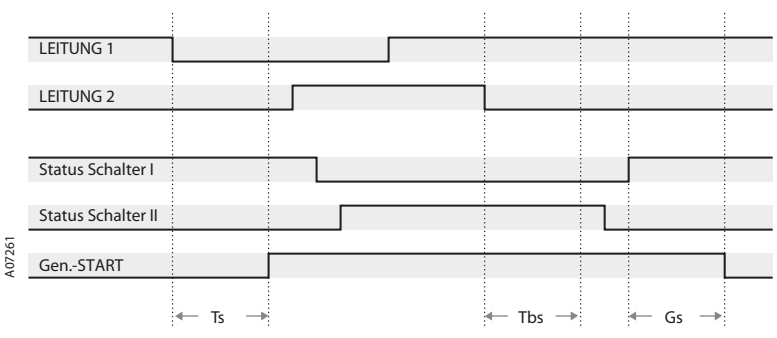

Ts: Schaltverzögerung, Tbs: Rückschaltverzögerung, Gs: Verzögerung beim Generatorstopp

Abb. 3.2 Automatische Umschaltsequenz, keine Leitungspriorität

## 3.1.3 Manueller Rückschaltmodus

Die Umschaltsequenz von OMD200 und OMD300 kann mit folgenden Schritten zusammengefasst werden:

- Eine Unregelmäßigkeit tritt auf Leitung 1 auf.
- Schaltverzögerung
- Generatorstart
- Umschaltung (Schalter I) in Position O
- Umschaltung (Schalter II) in Position II

Die Rückschaltsequenz kann mit folgenden Schritten zusammengefasst werden:

- Leitung 1 startet die normale Funktionalität.
- Umschalter bleibt in Position II.
- Eine Unregelmäßigkeit tritt auf Leitung 2 auf.
- Rückschaltverzögerung
- Umschaltung (Schalter II) in Position O
- Leitung 2 startet die normale Funktionalität.
- Schaltverzögerung
- Umschaltung (Schalter II) in Position II

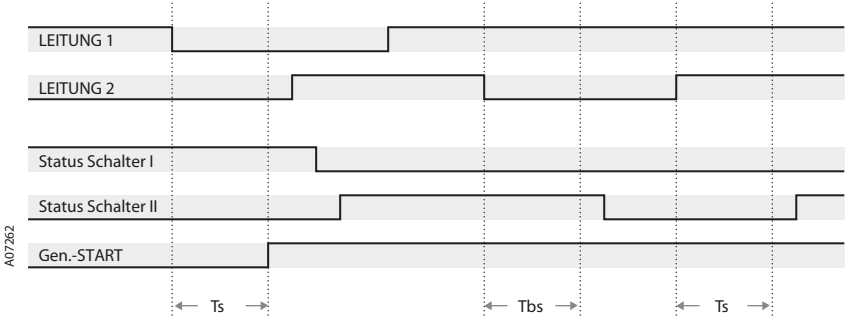

Ts: Schaltverzögerung, Tbs: Rückschaltverzögerung

Abb. 3.3 Automatische Umschaltsequenz, manueller Rückschaltmodus

# 4. Installation

# 4.1 Maßzeichnungen

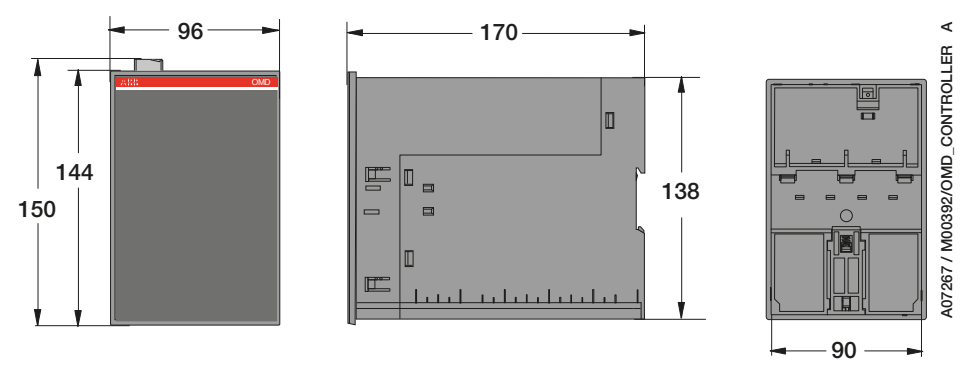

Abb. 4.1 OMD200 und OMD300, Abmessungen des Geräts

# 4.2 Montage

## 4.2.1 Türmontage

Die automatische Kontrolleinheit OMD\_kann mit der Befestigung OMZD1 (siehe "Zubehör", Abschnitt 10) an der Tür montiert werden. Türbohrung gemäß Abbildung 4.2. Als optionales Extra können Sie die Abdeckplatte OMZC2 an der Tür für OMD200 und 300 verwenden (siehe Abbildung 4.3 auf der nächsten Seite sowie "Zubehör", Abschnitt 10).

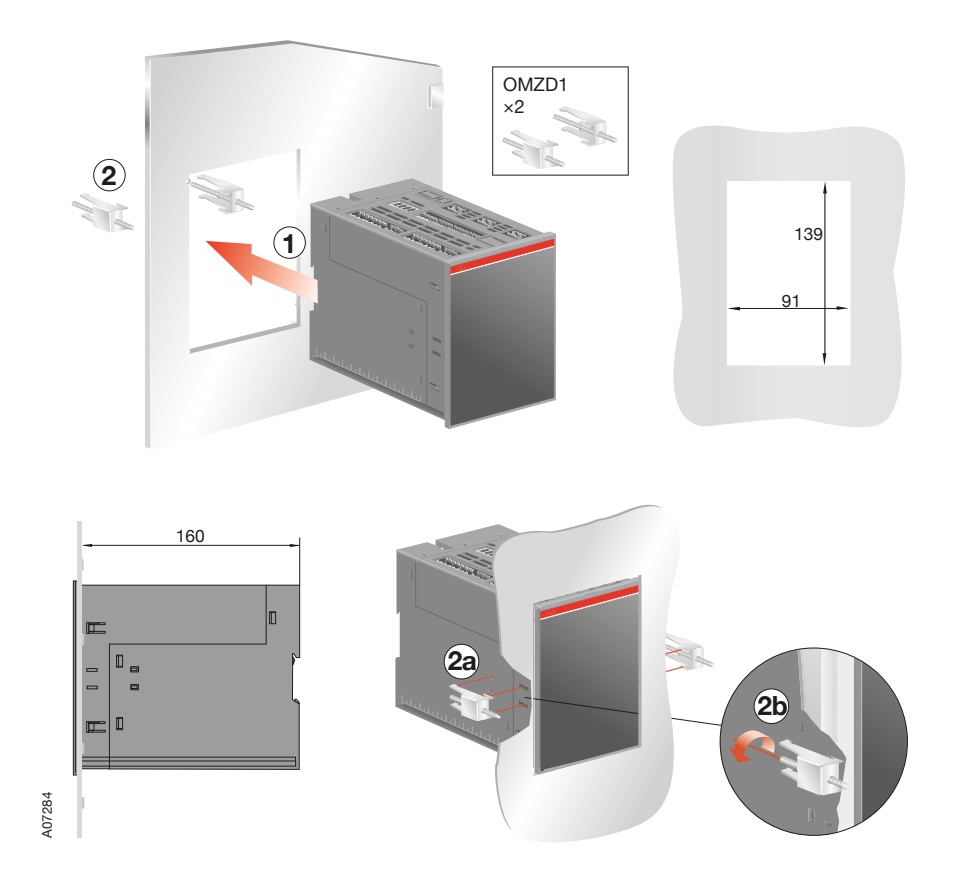

Abb. 4.2 Automatische Kontrolleinheit OMD\_, Türmontage, Türbohrung

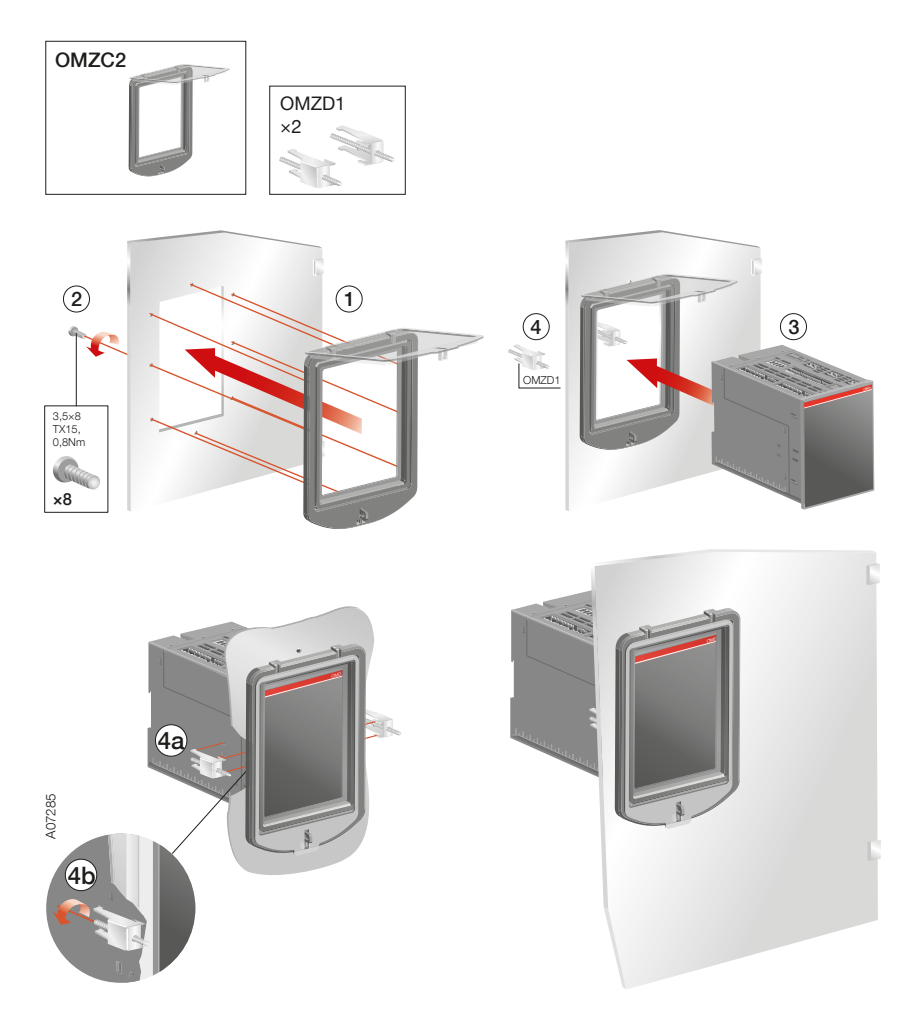

Abb. 4.3 Automatische Kontrolleinheit OMD200 und 300, Türmontage mit Abdeckplatte, Türbohrung für Abdeckplatte OMZC2 (siehe "Zubehör", Abschnitt 10)

## 4.2.3 Montage an DIN-Schiene

Die automatische Kontrolleinheit OMD\_ kann an der 35-mm-DIN-Schiene montiert werden (siehe Abbildung 4.4). Türbohrung, falls erforderlich, gemäß Abbildung 4.4. Als optionales Extra können Sie die Abdeckplatte OMZC2 an der Tür für OMD200 und OMD300 verwenden (siehe Abbildung 4.5 sowie "Zubehör", Abschnitt 10).

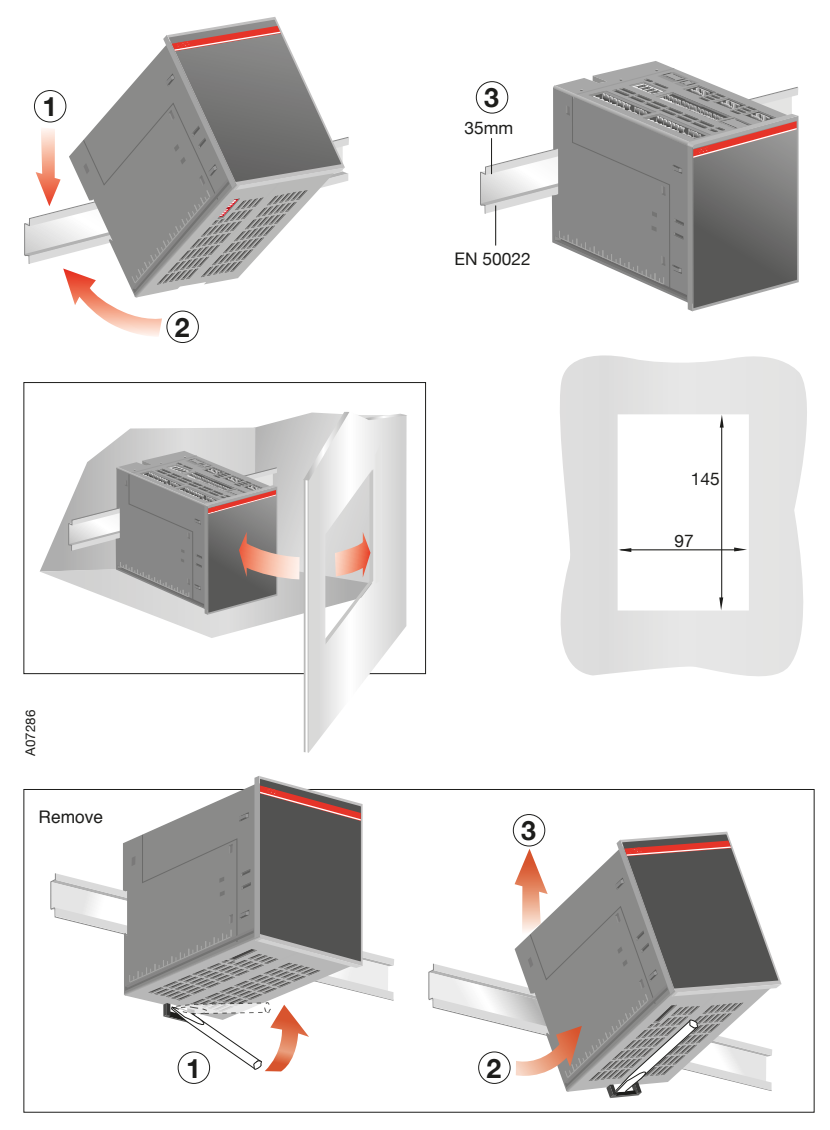

Abb. 4.4 Automatische Kontrolleinheit OMD\_, Montage an DIN-Schiene, Türbohrung

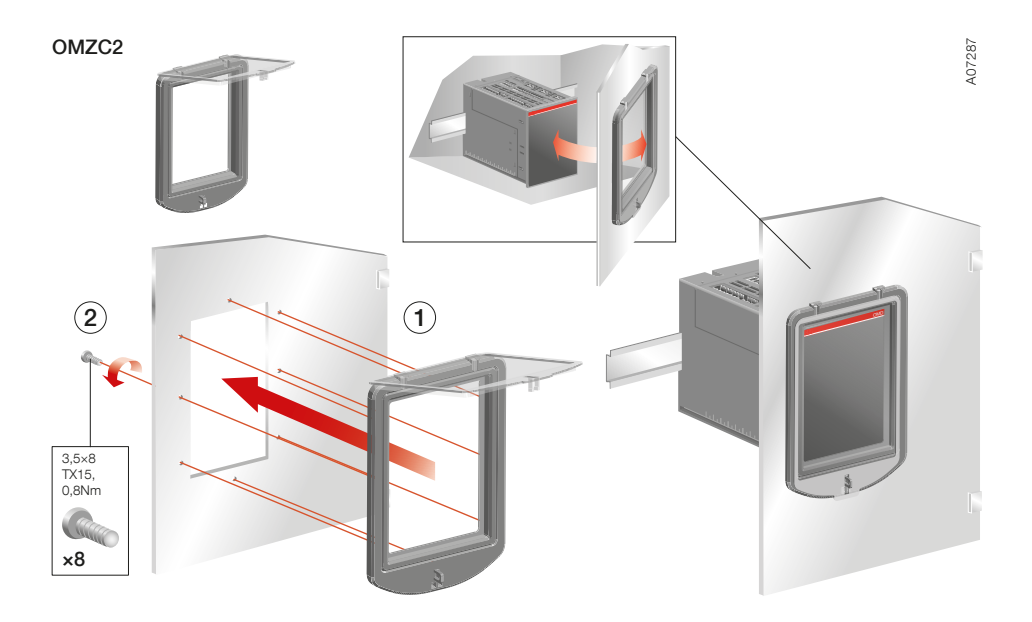

Abb. 4.5 Automatische Kontrolleinheit OMD\_, Montage an DIN-Schiene mit Abdeckplatte, Türbohrung für Abdeckplatte OMZC2 (siehe "Zubehör", Abschnitt 10)

# 5. Verbinden

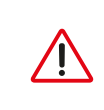

Die elektrische Installation und Wartung der automatischen Netzumschalter darf nur von einem qualifizierten Elektriker durchgeführt werden. Führen Sie keine Installationsoder Wartungsarbeiten durch, wenn ein automatischer Netzumschalter mit den elektrischen Hauptleitungen verbunden ist. Vergewissern Sie sich vor Beginn der Arbeiten, dass der Schalter ausgeschaltet ist.

# 5.1 Stromkreis

#### Betriebsspannung:

| Netzspannung:   | 208 V WS - 480 V WS (±20 %) |
|-----------------|-----------------------------|
| Phasenspannung: | 120 V WS - 277 V WS (±20 %) |
| Frequenz:       | 50 Hz - 60 Hz (±10 %):      |

Phaseneinstellung mit DIP-Schaltern: einphasige oder dreiphasige Leistung (Standard).

#### OMD200:

Wenn die automatische Kontrolleinheit OMD200 ohne Neutralleiter (dreiphasiger Anschluss) genutzt wird, muss der externe Transformator verwendet werden. Der Transformator senkt die Netzspannung auf die Phasenspannungsstufe. Bei der Nutzung eines einphasigen Anschlusses muss der Neutralleiter angeschlossen werden.

#### OMD300:

Der Neutralleiter muss immer angeschlossen werden.

# 5.2 Steuerkreis

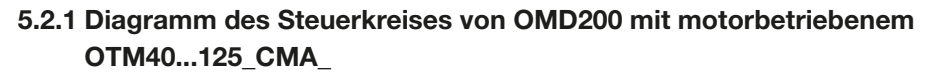

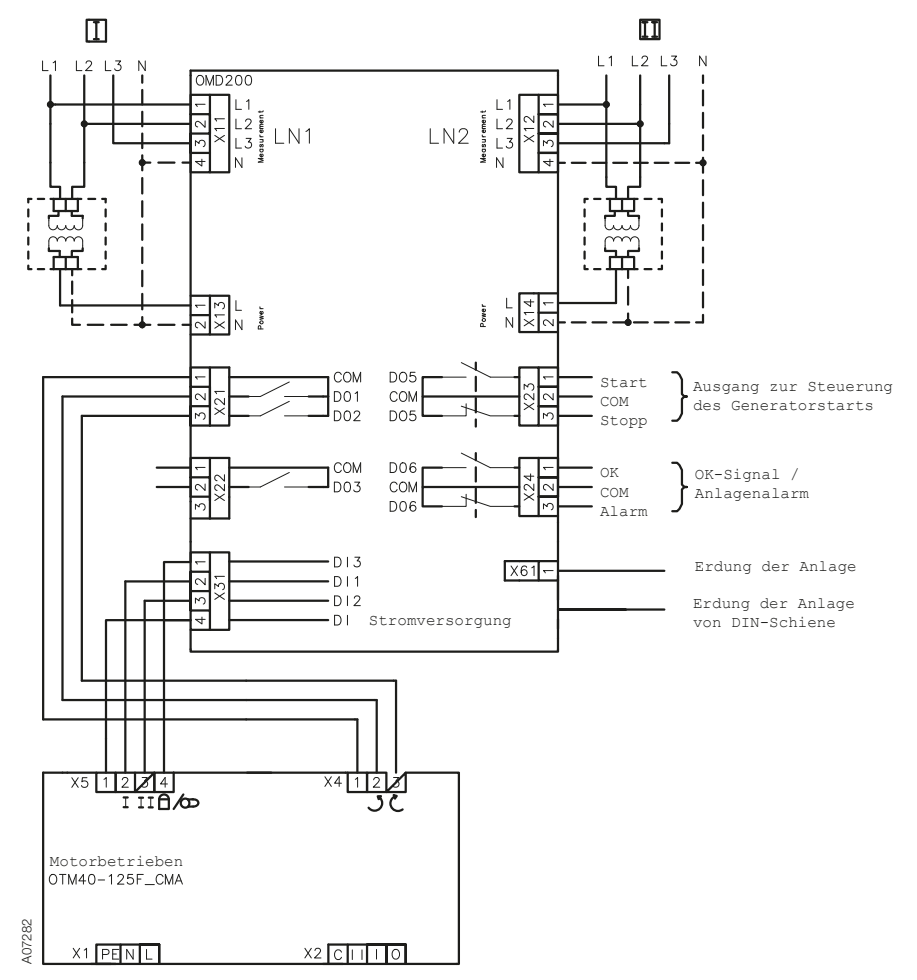

Abb. 5.1 Diagramm des Steuerkreises von OMD200 mit motorbetriebenem OTM40...125\_CMA\_

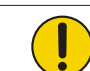

Die Erdung der Anlage muss immer angeschlossen werden.

# 5.2.2 Diagramm des Steuerkreises von OMD200 mit motorbetriebenem OTM160...2500\_CM\_

Abb. 5.2 Diagramm des Steuerkreises von OMD200 mit motorbetriebenem OTM160...2500\_CM\_

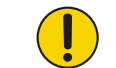

Die Erdung der Anlage muss immer angeschlossen werden.

## 5.2.3 Anschlüsse, OMD200

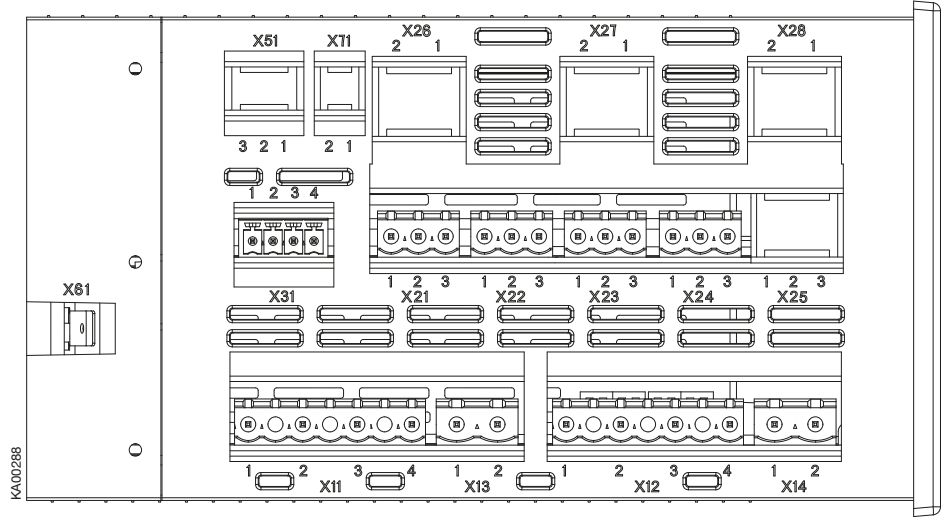

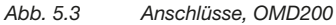

| Klemme | Beschreibung                                               |
|--------|------------------------------------------------------------|
| X11:1  | Stromversorgung I: L1                                      |
| X11:2  | Stromversorgung I: L2                                      |
| X11:3  | Stromversorgung I: L3                                      |
| X11:4  | Stromversorgung I: N                                       |
| X13:1  | Stromversorgung I: L1 (Standard)                           |
| X13:2  | Stromversorgung I: N                                       |
| X12:1  | Stromversorgung II: L1                                     |
| X12:2  | Stromversorgung II: L2                                     |
| X12:3  | Stromversorgung II: L3                                     |
| X12:4  | Stromversorgung II: N                                      |
| X14:1  | Stromversorgung II: L1 (Standard)                          |
| X14:2  | Stromversorgung II: N                                      |
| X21:1  | Spannungsversorgung von Motorantrieb OME_ Allgemein        |
| X21:2  | Ausgang zu Schalter I schließen oder Schalter II öffnen NO |
| X21:3  | Ausgang zu Schalter II schließen oder Schalter I öffnen NO |
| X22:1  | Spannungsversorgung von Motorantrieb OME_ Allgemein        |
| X22:2  | Ausgabe zu O-Befehl mit Schalter-Typ OTM1602500_CM_ NO     |
| X22:3  | Reserviert                                                 |
| X23:1  | Ausgang zur Steuerung des Generatorstarts, NO              |
| X23:2  | Allgemein                                                  |
| X23:3  | Ausgang zur Steuerung des Generatorstopps, NC              |
| X24:1  | Ausgang zu OK-Signal (kein Alarm)                          |
| X24:2  | Allgemein                                                  |
| X24:3  | Ausgang zu Alarm-Signal                                    |
| X31:1  | Manuelle / Alarm-Eingabe vom Griff                         |
| X31:2  | Status des Hilfskontakts von Schalter I                    |
| X31:3  | Status des Hilfskontakts von Schalter II                   |
| X31:4  | Spannungsversorgung von automatischer Kontrolleinheit OMD_ |
| X61    | Erdung der Anlage                                          |

Tabelle 5.1 Anschlüsse, OMD200

## 5.2.4 Diagramm des Steuerkreises von OMD300 mit OTM40...125\_CMA\_ mit Motorantrieb

Abb. 5.4 Diagramm des Steuerkreises von OMD300 mit motorbetriebenem OTM40...125\_CMA\_

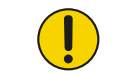

Die Erdung der Anlage muss immer angeschlossen werden.

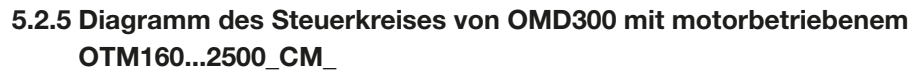

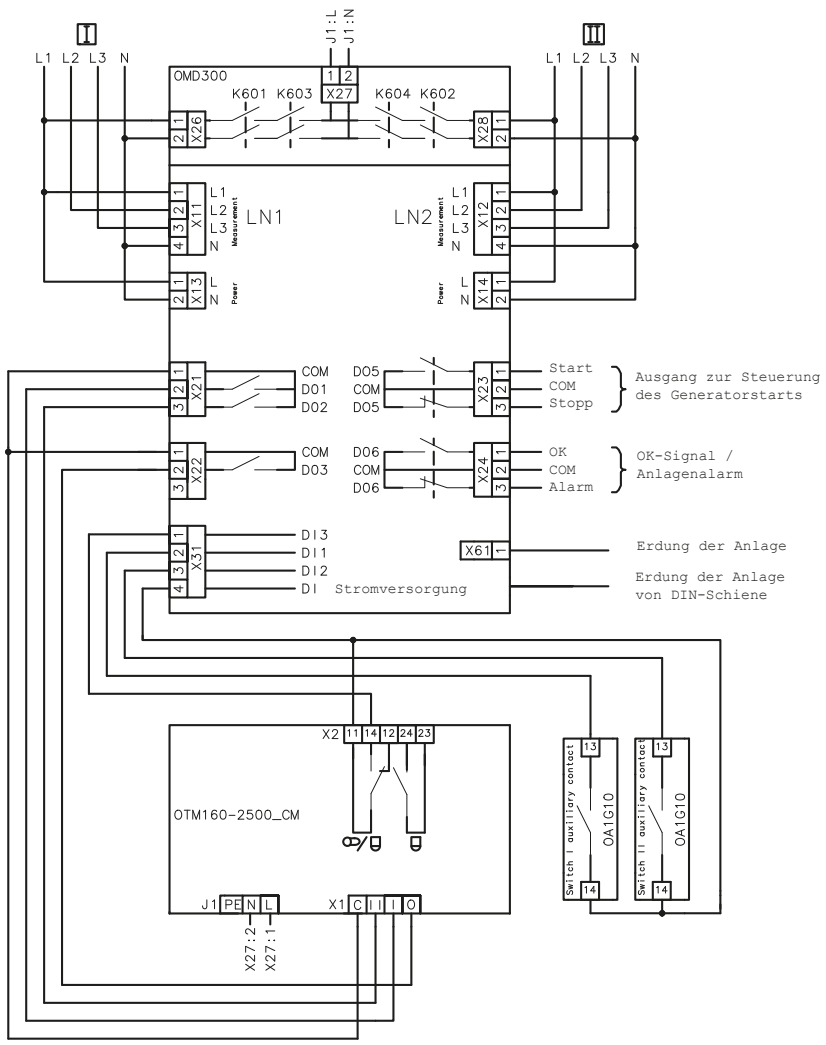

407270

Abb. 5.5 Diagramm des Steuerkreises von OMD300 mit motorbetriebenem OTM160...2500\_CM\_

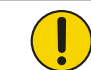

Die Erdung der Anlage muss immer angeschlossen werden.

## 5.2.6 Anschlüsse, OMD300

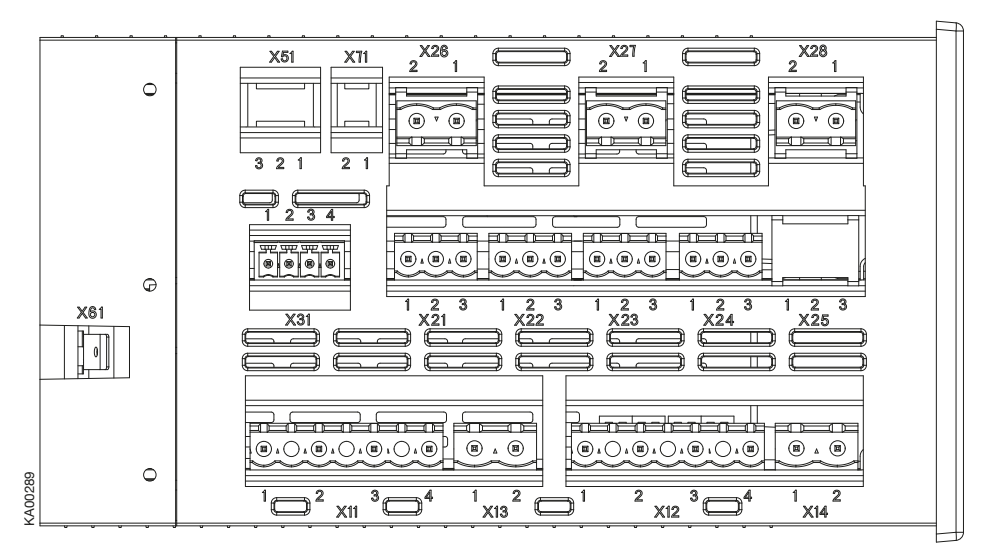

Abb. 5.6 Anschlüsse, OMD300

| Klem-<br>me | Beschreibung                              |        |
|-------------|-------------------------------------------|--------|
| X11:1       | Stromversorgung I: L1                     |        |
| X11:2       | Stromversorgung I: L2                     |        |
| X11:3       | Stromversorgung I: L3                     |        |
| X11:4       | Stromversorgung I: N                      |        |
| X13:1       | Stromversorgung I: L1 (Standard)          |        |
| X13:2       | Stromversorgung I: N                      |        |
| X12:1       | Stromversorgung II: L1                    |        |
| X12:2       | Stromversorgung II: L2                    |        |
| X12:3       | Stromversorgung II: L3                    |        |
| X12:4       | Stromversorgung II: N                     |        |
| X14:1       | Stromversorgung II: L1 (Standard)         |        |
| X14:2       | Stromversorgung II: N                     |        |
| X21:1       | Spannungsversorgung von Motorantrieb      |        |
| X21:2       | OME_ Allo                                 | gemein |
| X21:3       | Ausgang zu Schalter I schließen           |        |
|             | oder Schalter II öffnen                   | NO     |
|             | Ausgang zu Schalter II schließen          |        |
|             | oder Schalter I offnen                    | NO     |
| X22:1       | Spannungsversorgung                       |        |
|             | von Motorantrieb OMEAll                   | gemein |
| X22:2       | Ausgabe zu O-Befehl mit Schalter- lyp     |        |
| X22:3       | OTM1602500_CM_<br>Reconvict               | NO     |
|             |                                           |        |
| X23:1       | Ausgang zur Steuerung des Generatorstarts | NO     |
| X23:2       | Aligemein                                 | NC     |
| X23:3       | Ausgang zur Steuerung des Generatorstopps | NC     |

| Klem-<br>me                      | Beschreibung                                                                                                    |
|----------------------------------|----------------------------------------------------------------------------------------------------|
| X24:1                            | Ausgang zu OK-Signal (kein Alarm)                                                                                                    |
| X24:2                            | Allgemein                                                                                                    |
| X24:3                            | Ausgang zu Alarm-Signal                                                                                                    |
| X31:1<br>X31:2<br>X31:3<br>X31:4 | Manuelle / Alarm-Eingabe vom Griff<br>Status des Hilfskontakts von Schalter I<br>Status des Hilfskontakts von Schalter II<br>Spannungsversorgung von automatischer<br>Kontrolleinheit |
| X26:1                            | Stromversorgung I: L1                                                                                                    |
| X26:2                            | Stromversorgung I: N                                                                                                    |
| X27:1                            | Motor: L                                                                                                    |
| X27:2                            | Motor: N                                                                                                    |
| X28:1                            | Stromversorgung II: L1                                                                                                    |
| X28:2                            | Stromversorgung II: N                                                                                                    |
| X61                              | Erdung der Anlage                                                                                                    |

Tabelle 5.2 Anschlüsse OMD300

## 5.2.7 OMD200- und OMD300-Ausgänge

#### 5.2.7.1 Öffnen-/Schließen-Befehl an Umschalter, X21 (DO1-DO2) und X22 (DO3)

Diese Ausgänge weisen den Umschalter an, Schalter I oder Schalter II zu öffnen und zu schließen. Um für die höchste Sicherheitsstufe zu sorgen, überwacht OMD\_ den korrekten Betrieb des Umschalters, nachdem ein Befehl gesendet wurde. Wenn innerhalb von 3 Sekunden nach Senden des Befehls keine Rückmeldung des Schalterstatus eingeht, wertet das Gerät dies als einen fehlgeschlagenen Befehl und veranlasst Folgendes:

- Ein Alarm wird generiert: DO6-Aktivierung.
- Das Alarm-LED blinkt.
- Alarm wird durch Betätigen der AUTO-Taste zurückgesetzt. Anschließend befindet sich das Gerät ständig im manuellen Modus, um unerwünschte Betätigung des Umschalters zu verhindern.

Exakt dieselben Operationen erfolgen an der Reserveleitung (LN2-Schalter II) während der Rückschaltsequenz.

#### 5.2.7.2 Generatorstart und -stopp, X23 (DO5)

Generatorstart und -stopp werden von einem bistabilen Relais abgewickelt. Wenn der Relaiskontakt Start (X23:1) geschlossen ist, wird der Generator gestartet. Wenn der Relaiskontakt Stopp (X23:3) geschlossen ist, wird der Generator gestoppt.

#### 5.2.7.3 Alarmsignalisierung, X24 (DO6)

Wenn der Relaiskontakt Alarm (X24:3) offen und Kontakt OK (X24:1) geschlossen ist, wird die automatische Umschaltlogik aktiviert. Wenn der Relaiskontakt Alarm (X24:3) geschlossen und Kontakt OK (X24:1) offen ist, wird die automatische Umschaltlogik deaktiviert und ein Alarm ist aktiv.

#### 5.2.7 OMD200- und OMD300-Eingänge

#### 5.2.8.1 Schalterstatus-Eingang, X31:2 (DI1), X31:3 (DI2)

Diese beiden Eingänge sind mit den Hilfskontakten des Umschalters verbunden. Eingang X31:2 (DI1) ist an LN1-Schalter I und Eingang X31:3 (DI2) an LN2-Schalter II angeschlossen (Schalter I / II offen = Eingang inaktiv, Schalter I / II geschlossen = Eingang aktiv). Hilfskontakte sind in OTM40...125\_CMA\_ mit Motorantrieb integriert. Beim Einsatz von OMD\_ mit motorbetriebenem OTM160...2500\_CM\_ müssen stets Hilfskontakte des Typs OA1G10 mit D11 und D12 verwendet werden (siehe die Schaltpläne in Abbildung 5.1, Abbildung 5.2, Abbildung 5.4 und Abbildung 5.5).

#### 5.2.8.2 Manuellen Modus erzwingen, X31:1 (DI3)

Wenn der Griff angeschlossen wird, wird dieser Eingang geschlossen und OMD\_ wird in den manuellen Modus umgeschaltet. Um OMD\_ wieder in den Automatikmodus zu versetzen, muss der Griff entfernt und die AUTO-Taste gedrückt werden (Auto-LED ist AN).

# 6. Bedienung

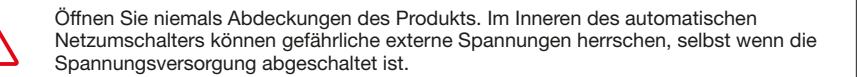

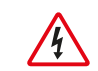

Führen Sie niemals Arbeiten an den Steuerkabeln durch, wenn der automatische Netzumschalter oder der externe Steuerkreis mit der Spannungsversorgung verbunden ist.

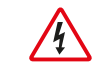

Gehen Sie bei Arbeiten an der Einheit vorsichtig vor.

# 6.1 Automatische Kontrolleinheit im manuellen Modus

Einstellen der automatischen Kontrolleinheit OMD\_ auf den manuellen Modus:

- a. Stellen Sie sicher, dass die Betriebs-LED im Status EIN ist (siehe Abbildung 6.1 / 1).
- Wenn die Auto-LED im Status AUS ist / <sup>(2)</sup>, befindet sich die automatische Kontrolleinheit im manuellen Modus.
- c. Wenn die Auto-LED im Status EIN ist, betätigen Sie die Auto-Taste einmal / ③. Die Auto-LED schaltet in den Status AUS und die automatische Kontrolleinheit OMD\_ befindet sich im manuellen Modus / ④.

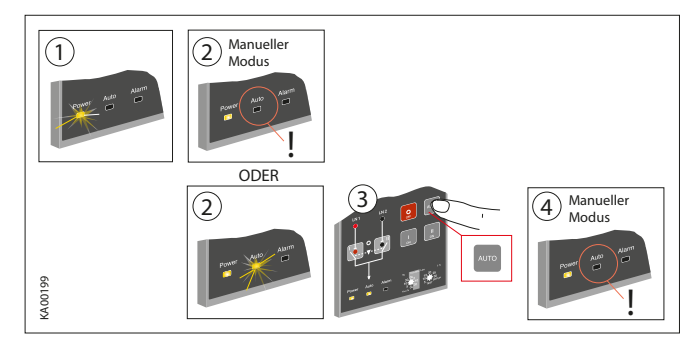

#### Abb. 6.1 Einstellen der automatischen Kontrolleinheit OMD\_auf manuellen Modus

So stellen Sie den Schalter auf Betrieb durch die automatische Kontrolleinheit OMD\_ im manuellen Modus ein:

- a. Betätigen Sie die entsprechende Taste I, O oder II.
- b. Nach Drücken der I-Taste (siehe Abbildung 6.2 / ①) befindet sich der I-Schalter in der Position EIN (Status- und Leitungsanzeige, siehe Abbildung 6.2 / ②) und der II-Schalter in der Position AUS. Wenn sich der I-Schalter bereits in der Position EIN befindet, hat das Betätigen der I-Taste keine Wirkung.
- c. Nach Drücken der O-Taste befindet sich der I-Schalter in der Position AUS. Der II-Schalter bleibt in der Position AUS.
- c. Nach Drücken der II-Taste befindet sich der II-Schalter in der Position EIN und der I-Schalter in der Position AUS.
- e. Wenn Sie die I-Taste betätigen, während sich der II-Schalter in der Position EIN befindet, öffnet zuerst der II-Schalter (Position AUS) und dann schließt der I-Schalter seine Kontakte (Position EIN).

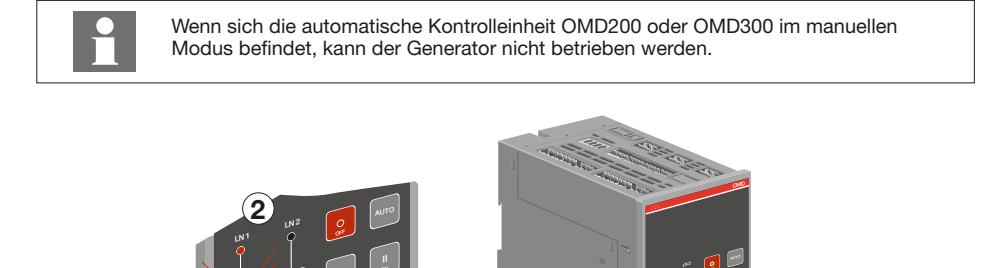

Abb. 6.2 Wahl des aktiven Schalters sowie des Schalterstatus und gewählte Leitungsanzeige mit LEDs in OMD200 oder OMD300

> Falls ein neuer Befehl erteilt wird, bevor der Schalter die Position des vorherigen Befehls erreicht hat, wird die Sicherung (F1) des Motorantriebs ausgelöst.

ON

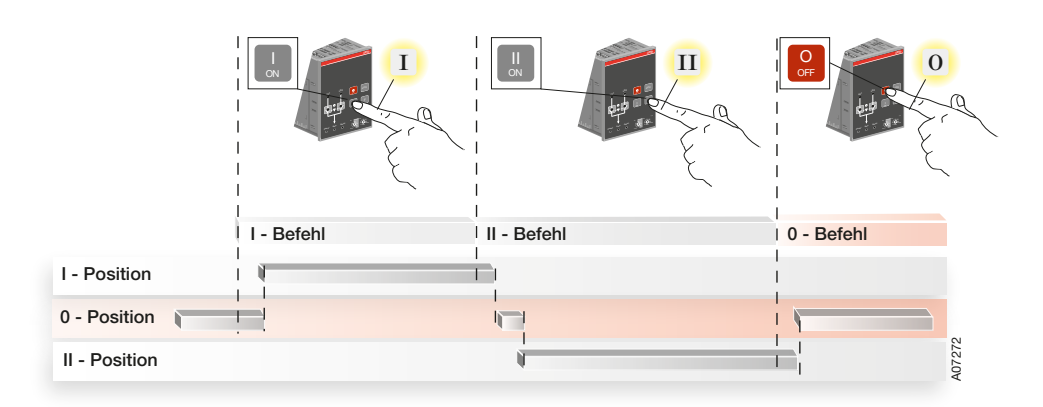

#### Abb. 6.3 Steuerung im manuellen Modus

26

A0728F

Betätigen der O-Taste (= O-Befehl) hat Vorrang vor Befehlen der anderen Tasten. Wenn Sie beispielsweise einen O-Befehl und einen anderen Befehl (I oder II) erteilen, wird der Umschalter OTM\_C mit Motorantrieb in die Position O gebracht.

# 6.2 Automatische Kontrolleinheit im Automatikmodus

Einstellen der automatischen Kontrolleinheit OMD\_ auf den Automatikmodus:

- a. Stellen Sie sicher, dass die Betriebs-LED im Status EIN ist. Wenn die Auto-LED im Status EIN ist / ①, befindet sich die automatische Kontrolleinheit im Automatikmodus.
- b. Wenn die Auto-LED im Status AUS ist / ①, stellen Sie sicher, dass sich der Lim-Drehschalter nicht in der Position TEST oder SETUP befindet / ②.
- c. Betätigen Sie die Auto-Taste einmal / ③. Die Auto-LED schaltet in den Status EIN und die automatische Kontrolleinheit OMD\_ befindet sich im Automatikmodus / ④.

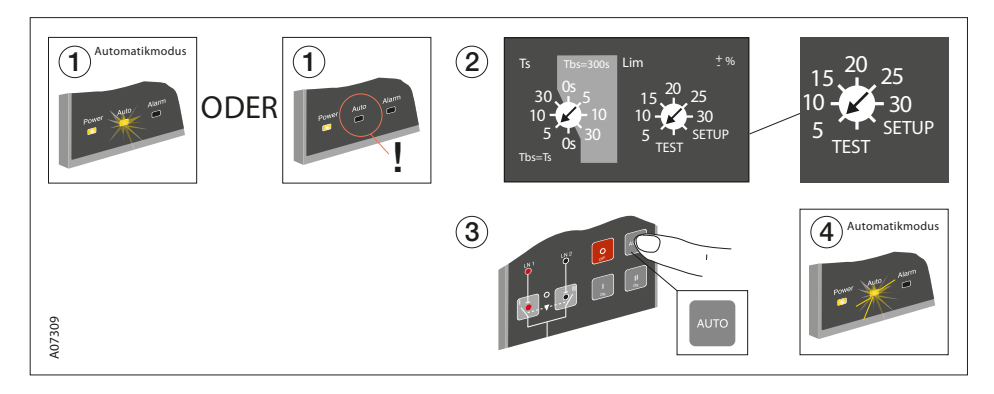

Abb. 6.4 Einstellen der automatischen Kontrolleinheit OMD\_auf Automatikmodus

Siehe den OMD200- und OMD300-Betrieb im Automatikmodus in Abschnitt 7.

# 6.3 Auswahl von Zeitverzögerung, Spannungsschwelle und TEST-Funktion

Zeitverzögerung und Spannungsschwelle werden in den automatischen Kontrolleinheiten OMD200 und OMD300 mithilfe der Drehschalter eingestellt.

#### Ts / Tbs = Zeitverzögerung für automatisches Umschalten

Bei der Zeitverzögerung handelt es sich um die Zeitdauer, bevor die Umschaltsequenz und die Rückschaltsequenz aktiviert werden. Der Benutzer kann zwei Arten von Einstellungen für die Zeitverzögerung wählen:

#### **Option 1: Dunklere Seite des Drehschalters**

Verfügbare Optionen für die Zeitverzögerung sind: 0, 5, 10 und 30 s. Wenn diese Seite verwendet wird, ist die Rückschaltverzögerung Tbs immer identisch mit Umschaltverzögerung Ts.

#### **Option 2: Hellere Seite des Drehschalters**

Verfügbare Optionen für die Zeitverzögerung sind: 0, 5, 10 und 30 s. Wenn diese Seite verwendet wird, ist die Rückschaltverzögerung Tbs immer auf 300 s eingestellt.

#### Lim = Spannungsschwelle mit SETUP- und TEST-Funktion

In OMD200 und OMD300 stehen folgende Optionen für die Spannungsschwelle zur Auswahl: ± 5, ± 10, ± 15, ± 20, ± 25, ± 30 % (siehe die verfügbaren Einstellungen / Spannung in Abbildung 6.5). Durch Einstellen der Spannungsschwelle wird auch die Unsymmetrie auf dieselbe Stufe eingestellt.

Wenn der Benutzer den SETUP-Modus aktivieren möchte, muss die automatische Kontrolleinheit in den manuellen Modus versetzt und der Lim-Drehschalter in die Position SETUP gestellt werden. Im SETUP-Modus stehen drei Betriebsmodi zur Auswahl: Standard-Umschaltmodus, prioritätsfreier Modus oder manueller Rückschaltmodus. Im SETUP-Modus muss der Benutzer auch zwischen dem automatischen Umschalter OTM\_C\_D, motorbetriebenem OTM40...125\_CMA\_ oder motorbetriebenem OTM\_160...2500\_CM\_ wählen (siehe Abschnitt 6.4.2, "Wahl des Betriebsmodus in OMD200 und OMD300").

Wenn der Lim-Drehschalter auf die Position TEST gestellt ist, beginnt die automatische Kontrolleinheit die Testsequenz. In der Testsequenz ist es möglich, Umschalt- und Rückschaltsequenzen schrittweise durch Betätigen der AUTO-Taste zu simulieren.

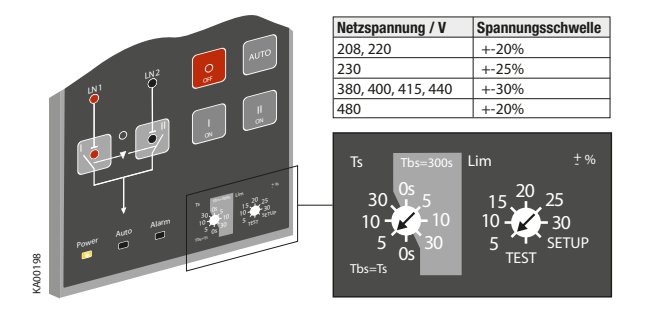

#### Abb. 6.5 Auswahl von Zeitverzögerung und Spannungsschwelle in OMD200 und OMD300

Schritte in der TEST-Sequenz:

- 1. AUTO betätigen; Umschalter in Position II
- 2. AUTO betätigen; Umschalter in Position I

Nach dem letzten Schritt beginnt die TEST-Sequenz neu. Der Benutzer kann die TEST-Sequenz anhalten, indem er den Lim-Drehschalter zurück auf die gewünschte Spannungsschwelle stellt. Nach dem Anhalten der TEST-Sequenz kehrt das Gerät in den manuellen Modus zurück. Durch einmaliges Betätigen der AUTO-Taste nach dem Anhalten der Testsequenz wird das Gerät in den Automatikmodus gebracht.

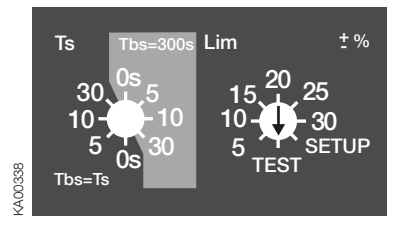

Abb. 6.6 Lim-Drehschalter ist in OMD200 und OMD300 auf TEST-Funktion gestellt.

## 6.4 Betriebsmodi

#### 6.4.1 Betriebsmodi in OMD200 und 300

# 6.4.1.1 Priorität von Leitung 1 + automatischer OTM\_C\_D oder motorbetriebener OTM40...125\_CMA\_

Dieser Betriebsmodus wird beim Einsatz von automatischem OTM\_C\_D-Umschalter oder motorbetriebenem OTM40...125\_CMA\_ und Leitungspriorität Leitung 1 – Schalter I benutzt.

#### 6.4.1.2 Prioritätsfreier Modus + automatischer OTM\_C\_D oder motorbetriebener OTM40...125\_CMA\_

Dieser Betriebsmodus wird beim Einsatz von automatischem OTM\_C\_D-Umschalter oder motorbetriebenem OTM40...125\_CMA\_ benutzt, sofern keine der Leitungen Priorität hat. Keine Leitungspriorität bedeutet, dass das Gerät nach der Umschaltsequenz auf Leitung 2 bleibt, obwohl Leitung 1 wieder korrekt arbeitet. Die Rückschaltung erfolgt nur, wenn Leitung 2 ausfällt.

#### 6.4.1.3 Manueller Rückschaltmodus + automatischer OTM\_C\_D oder motorbetriebener OTM40...125\_CMA\_

Dieser Betriebsmodus wird verwendet, wenn ein automatischer OTM\_C\_D-Umschalter oder motorbetriebener OTM40...125\_CMA\_ vorhanden ist und die automatische Rückschaltsequenz blockiert wurde, z. B. bei der Ausführung von Wartungsarbeiten an Leitung 1. Wenn Leitung 2 ausfällt, wird der Schalter in Position O gestellt.

#### 6.4.1.4 Priorität von Leitung 1 + motorbetriebener OTM160...2500\_CM\_

Dieser Betriebsmodus wird beim Einsatz von motorbetriebenem OTM160...2500\_CM\_-Umschalter und Leitungspriorität Leitung 1 – Schalter I benutzt.

#### 6.4.1.5 Prioritätsfreier Modus + motorbetriebener OTM160...2500\_CM\_

Dieser Betriebsmodus wird beim Einsatz von motorbetriebenem OTM160...2500\_CM\_-Umschalter benutzt, sofern keine der Leitungen Priorität hat. Keine Leitungspriorität bedeutet, dass das Gerät nach der Umschaltsequenz auf Leitung 2 bleibt, obwohl Leitung 1 wieder korrekt arbeitet. Die Rückschaltung erfolgt nur, wenn Leitung 2 ausfällt.

#### 6.4.1.6 Manueller Rückschaltmodus + motorbetriebener OTM160...2500\_CM\_

Dieser Betriebsmodus wird verwendet, wenn ein motorbetriebener OTM160...2500\_CM\_-Umschalter vorhanden ist und die automatische Rückschaltsequenz blockiert wurde, z. B. bei der Ausführung von Wartungsarbeiten an Leitung 1. Wenn Leitung 2 ausfällt, wird der Schalter in Position O gestellt.

#### 6.4.2 Wahl des Betriebsmodus in OMD200 und OMD300

1. Stellen Sie das Gerät wie in Abbildung 6.7 gezeigt auf manuellen Modus ein.

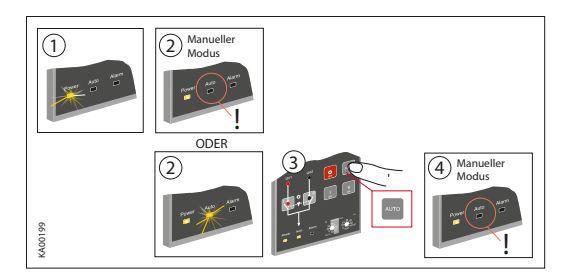

Abb. 6.7 Einstellen der automatischen Kontrolleinheiten OMD200 und OMD300 auf manuellen Modus

2. Die Wahl des SETUP-Modus erfolgt mit Lim-Drehschalter, wie in Abbildung 6.8 gezeigt.

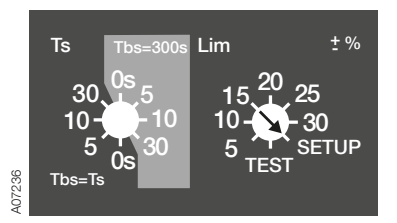

Abb. 6.8 Einstellung des SETUP-Modus mit dem Lim-Drehschalter in den automatischen Kontrolleinheiten OMD200 und OMD300

3. Betätigen Sie die AUTO-Taste, um den Modus zu wählen. Die Betriebsmodi werden anhand von LEDs angezeigt, wie in Tabelle 6.1 dargestellt.

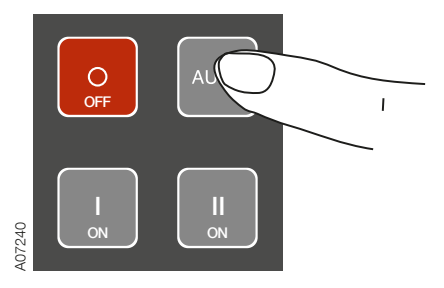

Abb. 6.9 Wählen des Betriebsmodus durch Betätigen der AUTO-Taste (siehe Tabelle 6.1 mit den LED-Anzeigen für den Betriebsmodus)

| LED-<br>Anzeige | HN1 LN2<br>Protect Autor<br>Protect Autor | Prover Adda                | LAN1 LAN2                   |
|-----------------|-------------------------------------------|----------------------------|-----------------------------|
| Modus           | Priorität von Leitung 1 +                 | Prioritätsfreier Modus +   | Manueller Rückschaltmodus + |
|                 | automatischer OTM_C_D oder                | automatischer OTM_C_D oder | automatischer OTM_C_D oder  |
|                 | motorbetriebener OTM40125_                | motorbetriebener OTM40125_ | motorbetriebener OTM40125_  |
|                 | CMA_                                      | CMA_                       | CMA_                        |
| LED-            | N1 LN2                                    | LN1 LN2                    | Poer Auto Alam              |
| Anzeige         | Preer Auto Alam                           | Power Auto Alarm           |                             |
| Modus           | Priorität von Leitung                     | Prioritätsfreier Modus     | Manueller Rückschaltmodus   |
|                 | 1 + motorbetriebener                      | + motorbetriebener         | + motorbetriebener          |
|                 | OTM1602500_CM_                            | OTM1602500_CM_             | OTM1602500_CM_              |

Tabelle 6.1 Anzeige der Betriebsmodi in den automatischen Kontrolleinheiten OMD200 und OMD300

4. Schalten Sie den Lim-Drehschalter zurück in seine Originalposition.

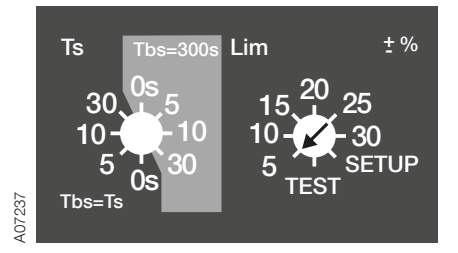

Abb. 6.10 Einstellung des SETUP-Modus mit dem Lim-Drehschalter in den automatischen Kontrolleinheiten OMD200 und OMD300

5. Stellen Sie das Gerät, wie in Abbildung 6.11 gezeigt, auf AUTO-Modus ein.

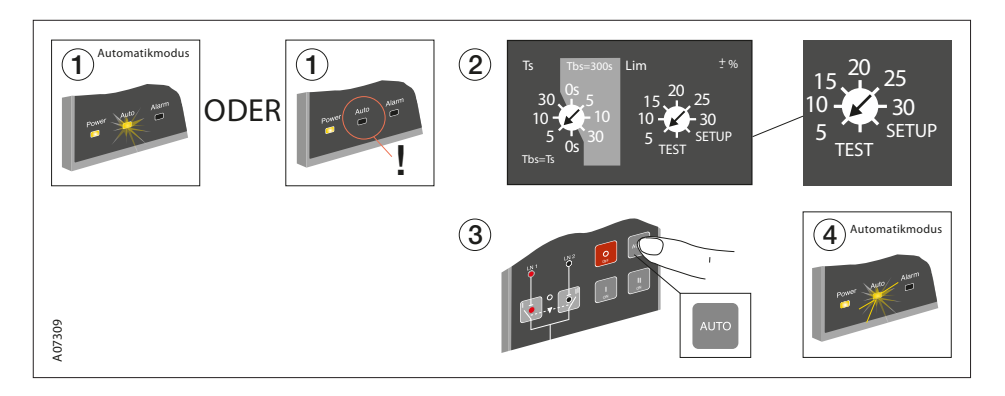

Abb. 6.11 Einstellen der automatischen Kontrolleinheiten OMD200 und OMD300 auf Automatikmodus

# 7. Verwenden der automatischen Kontrolleinheiten OMD200 und OMD300

# 7.1 Schnittstelle

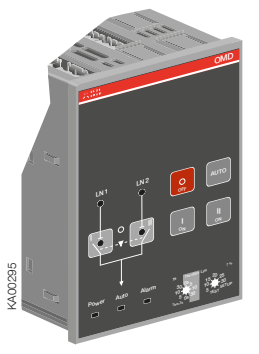

Abb. 7.1 Schnittstelle von OMD200 und OMD300

## 7.1.1 Tastatur

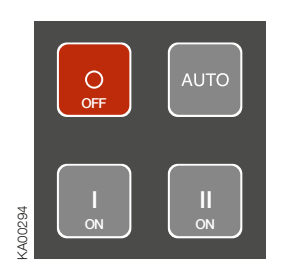

Abb. 7.2 Tastatur an OMD200 und OMD300

#### AUTO-Taste

Einstellen der automatischen Kontrolleinheit OMD\_ auf manuellen oder Automatikmodus. Ein aktiver Alarm kann über die AUTO-Taste zurückgesetzt werden.

#### O-Taste

Einstellen des motorbetriebenen Umschalters OTM\_C in AUS-Position im manuellen und Automatikmodus; beide Schalter (I und II) sind in der AUS-Position. Nach Drücken der O-Taste befindet sich die automatische Kontrolleinheit OMD\_ immer im manuellen Modus.

#### I-Taste

Einstellen des motorbetriebenen Umschalters OTM\_C im manuellen Modus auf Position I, wobei sich der I-Schalter in der Position EIN und der II-Schalter in der Position AUS befindet.

#### II-Taste

Einstellen des motorbetriebenen Umschalters OTM\_C im manuellen Modus auf Position II, wobei sich der II-Schalter in der Position EIN und der I-Schalter in der Position AUS befindet.

## 7.1.2 LEDs

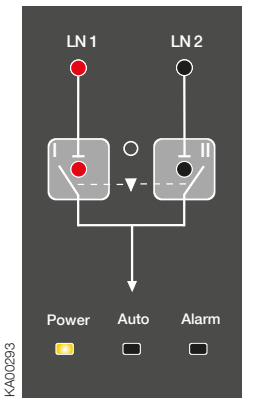

Abb. 7.3 LEDs an OMD200 und OMD300

#### Status von Leitung 1 (LN1)

Eine rote LN 1-LED signalisiert den Status der Leitung LN 1. Leitungsstatus und Anzeige werden in Tabelle 7.1 erläutert.

#### Status von Leitung 2 (LN2)

Eine rote LN 2-LED signalisiert den Status der Leitung LN 2. Leitungsstatus und Anzeige werden in Tabelle 7.1 erläutert.

| Leitungsstatus     | LED-Anzeige                                     |
|--------------------|-------------------------------------------------|
| Spannung OK        | EIN                                             |
| Keine Spannung     | AUS                                             |
| Überspannung       | Schnell blinkend (5 Hz, 50 % EIN / 50<br>% AUS) |
| Unterspannung      | Blinkend (1 Hz, 50 % EIN / 50 % AUS)            |
| Ungültige Frequenz | Blinkend (1 Hz, 90 % EIN / 10 % AUS)            |
| Ungleiche Last     | Blinkend (1 Hz, 10 % EIN / 90 % AUS)            |

Tabelle 7.1 Anzeige des Leitungsstatus

#### Schalter in Position I (I)

Eine rote I-LED ist EIN, wenn sich der motorbetriebene Umschalter OTM\_C auf Position I befindet (der I-Schalter ist EIN und der II-Schalter ist AUS), anderenfalls ist die LED AUS. Wenn der Wechsel von der O-Position in die I-Position fehlschlägt, blinkt die I-LED.

#### Schalter in Position II (II)

Eine rote II-LED ist EIN, wenn sich der motorbetriebene Umschalter OTM\_C auf Position II befindet (der II-Schalter ist EIN und der I-Schalter ist AUS), anderenfalls ist die LED AUS. Wenn der Wechsel von der O-Position in die II-Position fehlschlägt, blinkt die II-LED.

#### Alarm

34

Eine rote Alarm-LED signalisiert einen externen Alarm. Alarmstatus wird in Tabelle 7.2 erläutert. Ein aktiver Alarm wird durch Betätigen der AUTO-Taste ausgelöst.

| Alarmstatus |                     | LED-Anzeige |
|-------------|---------------------|-------------|
|             | Griff angeschlossen | EIN         |
|             | Schaltlogik-Alarm   | Blinken     |
|             | Kein Alarm          | AUS         |

Tabelle 7.2 Alarm-Statusanzeige

ANMERKUNG: Wenn der Griff entfernt wird, bleibt die automatische Kontrolleinheit im manuellen Modus und die Alarm-LED ist AUS.

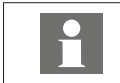

Wenn die Alarm-LED EIN ist oder blinkt, prüfen Sie den Status des motorbetriebenen Umschalters und beseitigen Sie die mögliche Fehlersituation. Ein aktiver Alarm wird durch Betätigen der AUTO-Taste ausgelöst.

#### Auto

Eine grüne Auto-LED signalisiert den Automatik- oder den manuellen Modus. Wenn sich OMD200 oder OMD300 im Automatikmodus befindet, ist die Auto-LED EIN. Wenn sich das Gerät im manuellen Modus befindet, ist die Auto-LED AUS. In der Testsequenz blinkt die Auto-LED.

#### Betrieb

Eine grüne Betriebs-LED signalisiert den Stromstatus. Wenn Strom EIN ist, ist die Betriebs-LED EIN. OMD200 oder OMD300 bleibt nach einem Stromausfall mindestens eine Minute lang im Standby-Zustand. Eine blinkende Betriebs-LED zeigt den Standby-Modus an.

# 7.2 Konfiguration

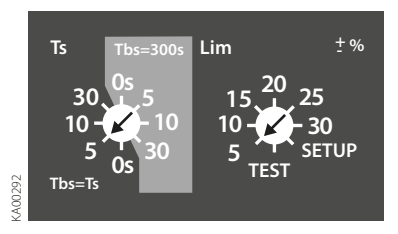

| Netzspannung / V   | Spannungsschwelle |
|--------------------|-------------------|
| 208, 220           | +-20%             |
| 230                | +-25%             |
| 380, 400, 415, 440 | +-30%             |
| 480                | +-20%             |

Abb. 7.4 Auswahl von Zeitverzögerung und Spannungsschwelle, Abbildung zeigt Werkseinstellungen, Tabelle enthält verfügbare Einstellungen für Spannungsschwelle / Spannung.

## 7.2.1 Drehschalter

#### Ts / Tbs = Zeitverzögerung für automatisches Umschalten

Bei der Zeitverzögerung handelt es sich um die Zeitdauer, bevor die Umschaltsequenz und die Rückschaltsequenz aktiviert werden. Der Benutzer kann zwei Arten von Einstellungen für die Zeitverzögerung wählen:

#### **Option 1: Dunklere Seite des Drehschalters**

Verfügbare Optionen für die Zeitverzögerung sind: 0, 5, 10 und 30 s. Wenn diese Seite verwendet wird, ist die Rückschaltverzögerung Tbs immer identisch mit Umschaltverzögerung Ts.

#### **Option 2: Hellere Seite des Drehschalters**

Verfügbare Optionen für die Zeitverzögerung sind: 0, 5, 10 und 30 s. Wenn diese Seite verwendet wird, ist die Rückschaltverzögerung Tbs immer auf 300 s eingestellt.

#### Lim = Spannungsschwelle mit SETUP- und TEST-Funktion

Folgende Optionen stehen für die Spannungsschwelle in OMD200 und OMD300 zur Auswahl:  $\pm 5, \pm 10, \pm 15, \pm 20, \pm 25, \pm 30$ % (siehe die verfügbaren Einstellungen / Spannung in Abbildung 7.4). Durch Einstellen der Spannungsschwelle wird auch die Unsymmetrie auf dieselbe Stufe eingestellt.

Wenn der Benutzer den SETUP-Modus aktivieren möchte, muss die automatische Kontrolleinheit in manuellen Modus versetzt und der Lim-Drehschalter in die Position SETUP gestellt werden. Im SETUP-Modus stehen drei Betriebsmodi zur Auswahl: Standard-Umschaltmodus, prioritätsfreier Modus oder manueller Rückschaltmodus. Im SETUP-Modus muss der Benutzer auch zwischen dem automatischen Umschalter OTM\_C\_D, motorbetriebenem OTM40...125\_CMA\_ oder motorbetriebenem OTM\_160...2500\_CM\_ wählen (siehe Abschnitt 6.4.2, "Wahl des Betriebsmodus in OMD200 und OMD300").

Wenn der Lim-Drehschalter auf die Position TEST gestellt ist, beginnt die automatische Kontrolleinheit OMD200 oder OMD300 die Testsequenz. In der Testsequenz ist es möglich, Umschalt- und Rückschaltsequenzen schrittweise durch Betätigen der AUTO-Taste zu simulieren.

## 7.2.2 DIP-Schalter / Parametereinstellungen

Die automatischen Kontrolleinheiten OMD200 und OMD300 verfügen über insgesamt acht (8) einstellbare Parameter. Die Parametereinstellungen erfolgen durch die DIP-Schalter und die Drehschalter.

| Un  | Nennspannung, Einstellung durch DIP-Schalter S23-13                                        |
|-----|--------------------------------------------------------------------------------------------|
| Un  | Nennfrequenz, Einstellung durch DIP-Schalter S23-4                                         |
| Un  | Neutralleiter in Gebrauch, Einstellung durch DIP-Schalter S24-1                            |
| Un  | Anzahl Phasen, Einstellung durch DIP-Schalter S24-2                                        |
| Un  | Generator in Gebrauch, Einstellung durch DIP-Schalter S24-3                                |
| Un  | Verzögerung beim Generatorstopp, Einstellung durch DIP-Schalter S24-4                      |
| Ts  | Schaltverzögerung, Einstellung durch Ts- bzw. Tbs-Drehschalter<br>(siehe Abschnitt 7.2.1)  |
| Tbs | Rückschaltverzögerung, Einstellung durch Ts- bzw. Tbs-Drehschalter (siehe Abschnitt 7.2.1) |
| THR | Spannungsschwelle, Einstellung durch Lim-Drehschalter (siehe Abschnitt 7.2.1)              |

#### Abb. 7.5 Positionen der DIP-Schalter

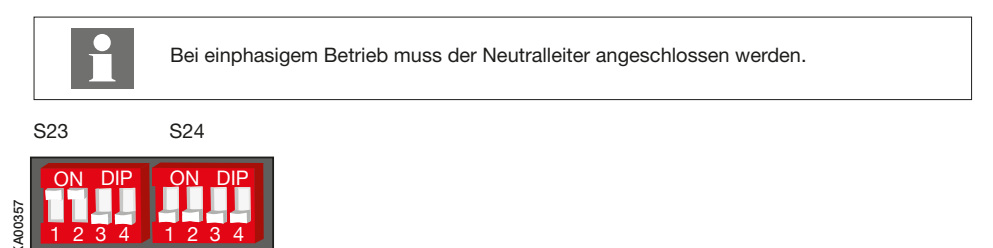

Abb. 7.6 DIP-Schalter in OMD200 und OMD300, gezeigte Positionen sind Werkseinstellungen.

#### 7.2.2.1. DIP-Schalter S23

DIP-Schalter S23-1...3 zur Einstellung der Nennspannung von überwachten Leitungen

| S23-13            | Positionen    | Netz- (Phasenspar            | inung (Un)        | Positionen    | Netz- (Phasen-<br>spannung (Un) |
|-------------------|---------------|------------------------------|-------------------|---------------|---------------------------------|
| ON DIP<br>1 2 3 4 | AUS, AUS, AUS | Un = 480/277 V               | ON DIP<br>1 2 3 4 | AUS, AUS, EIN | IUn = 380/220 V                 |
| ON DIP<br>1 2 3 4 | EIN, AUS, AUS | Un = 440/254 V               | ON DIP<br>1 2 3 4 | EIN, AUS, EIN | Un = 230/130 V                  |
| ON DIP<br>1 2 3 4 | AUS, EIN, AUS | Un = 415/240 V               | ON DIP<br>1 2 3 4 | AUS, EIN, EIN | Un = 220/127 V                  |
| ON DIP<br>1 2 3 4 | EIN, EIN, AUS | Un = 400/230 V<br>(Standard) | ON DIP<br>1 2 3 4 | EIN, EIN, EIN | Un = 208/120 V                  |

DIP-Schalter S23-4 zur Einstellung der Nennfrequenz der überwachten Leitungen

| S23-4             | Position | Nennfrequenz fn  |
|-------------------|----------|------------------|
| ON DIP<br>1 2 3 4 | AUS      | 50 Hz (Standard) |
| ON DIP            | EIN      | 60 Hz            |

#### 7.2.2.2. DIP-Schalter S24

#### DIP-Schalter S24-1 zur Einstellung von Nullstrom

| S24-1             | Position | Nullstrom N            |
|-------------------|----------|------------------------|
| ON DIP<br>1 2 3 4 | AUS      | N verwendet (Standard) |
| ON DIP            | EIN      | N nicht in Gebrauch    |

#### DIP-Schalter S24-2 zur Einstellung von Phasensystem

| S24-2             | Position | Generator           |
|-------------------|----------|---------------------|
| ON DIP<br>1 2 3 4 | AUS      | 3-Phasen (Standard) |
| ON DIP<br>1 2 3 4 | EIN      | Einphasig           |

#### DIP-Schalter S24-3 zur Einstellung des benutzten Generators

| S24-3             | Position | Generator                  |
|-------------------|----------|----------------------------|
| ON DIP<br>1 2 3 4 | AUS      | Nicht verwendet (Standard) |
| ON DIP            | EIN      | In Gebrauch                |

#### DIP-Schalter S24-4 zur Einstellung der Verzögerung beim Generatorstopp Gs

| S24-4             | Position | Verzögerung beim Generatorstopp Gs   |
|-------------------|----------|--------------------------------------|
| ON DIP<br>1 2 3 4 | AUS      | Gs = Schaltverzögerung Ts (Standard) |
| ON DIP<br>1 2 3 4 | EIN      | Gs = 300 Sekunden                    |

ANMERKUNG: siehe Abschnitt 10.2.1 Zeitverzögerung (Ts)

## 7.3 TEST-Sequenz

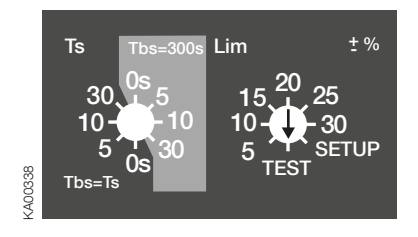

Abb. 7.7 Lim-Drehschalter ist auf TEST-Position gestellt.

Wenn der Lim-Drehschalter auf die Position TEST gestellt ist, beginnt die automatische Kontrolleinheit OMD200 oder OMD300 die Testsequenz. Am Beginn der Testsequenz blinken alle LEDs am OMD200 bzw. OMD300 zweimal, um anzuzeigen, dass die LEDs funktionieren.

In der TEST-Position ist es möglich, Umschalt- und Rückschaltsequenzen schrittweise durch Betätigen der AUTO-Taste zu simulieren. Der Benutzer kann die Simulation jederzeit unterbrechen und den Normalbetrieb des Geräts wieder aufnehmen. Weitere Informationen finden Sie in Abschnitt 6.3.

ANMERKUNG: In der TEST-Sequenz ist der Stromkreis eingeschaltet!

ANMERKUNG: Nach dem Test muss der Benutzer sicherstellen, dass das Gerät nicht versehentlich in der TEST-Position verbleibt.

ANMERKUNG: Wenn die TEST-Sequenz unterbrochen wird, etwa wegen eines Stromausfalls, wird sie ab der Situation fortgeführt, in der die Unterbrechung erfolgte.

# 8. Technische Daten der automatischen Kontrolleinheiten OMD200 / OMD300

| Betriebsspannung                                   |                                    |
|----------------------------------------------------|------------------------------------|
| Netzspannung <sup>a)</sup>                         | 208 V WS - 480 V WS (±20 %) + N    |
| Phasenspannung <sup>a)</sup>                       | 120 V WS - 277 V WS (±20 %)        |
| Frequenz                                           | 50 Hz/60 Hz (±10 %)                |
| Genauigkeit der Sensoren für Spannung und Frequenz |                                    |
| Spannung                                           | 5 %                                |
| Frequenz                                           | 1 %                                |
| Relais-Gebrauchskategorie                          |                                    |
| X21, X22                                           | 12 A, AC1, 250 V / 12 A, DC1, 24 V |
| X23                                                | 8 A, AC1, 250 V / 8 A, DC1, 24 V   |
| X24                                                | 8 A, AC1, 250 V / 8 A, DC1, 24 V   |
| X26, X27, X28                                      | 10 A, AC1, 250 V / 5 A, DC1, 24 V  |
| Überspannungskategorie                             | III, U <sub>imp</sub> 6 kV         |
| IP-Schutzart                                       | IP40 für die Frontplatte           |
| Temperaturbereich                                  | -20 bis +60                        |
| Transport- und Lagerungstemperatur                 | -25 bis +80 °C                     |
| Luftfeuchtigkeit                                   |                                    |
| mit Kondensation                                   | 5 % - 98 %                         |
| ohne Kondensation                                  | 5 % - 90 %                         |

a) OMD300: Nennspannung sollte 380...415/220...240 V WS +/-20 % betragen, damit die duale Stromversorgung funktioniert.

Tabelle 8.1 Technische Daten von OMD200 und OMD300

# 9. Motor-Störungssuchtabelle

# 9.1 OMD200, OMD300

| Status                     | Maßnahme                                                                                    |
|----------------------------|---------------------------------------------------------------------------------------------|
| Umschaltung von            | Der Alarm kann durch Betätigen der AUTO-Taste zurückgesetzt werden.                         |
| Position I in Position     |                                                                                             |
| O schlagt feni. Nach       | wenn der Alarm nicht verschwindet, prufen Sie, ob der Griff vom Umschalter entfernt         |
| Alarm-I ED und die         | Frontolatte befestigt ist                                                                   |
| I-LED ist EIN.             |                                                                                             |
|                            | Wenn sich der Alarm zurücksetzen lässt, aber beim Versuch, den Schalter zu bedienen, erneut |
|                            | aktiviert wird, prüfen Sie, ob sich der Motor/Manuell-Wahlschalter des Umschalters (nur bei |
|                            | motorbetriebenen Umschaltern OTM1602500_CM) in Motor-Position (M) befindet, und             |
|                            | prüfen Sie die Sicherung (F1) des Motorantriebs.                                            |
| Umschaltung von            | Der Alarm kann durch Betätigen der AUTO-Taste zurückgesetzt werden.                         |
| Position II in Position    |                                                                                             |
| 2 Sokundon blinkt die      | wenn der Alarm nicht verschwindet, pruten Sie, ob der Griff vom Umschalter entfernt         |
| Alarm-I FD und die         | Frontolatte befestiot ist                                                                   |
| II-LED ist EIN.            |                                                                                             |
|                            | Wenn sich der Alarm zurücksetzen lässt, aber beim Versuch, den Schalter zu bedienen, erneut |
|                            | aktiviert wird, prüfen Sie, ob sich der Motor/Manuell-Wahlschalter des Umschalters (nur bei |
|                            | motorbetriebenen Umschaltern OTM1602500_CM) in Motor-Position (M) befindet, und             |
|                            | prüfen Sie die Sicherung (F1) des Motorantriebs.                                            |
| Umschaltung von            | Der Alarm kann durch Betätigen der AUTO-Taste zurückgesetzt werden.                         |
| Position O in Position     | Wann der Alerm nicht verschwindet, prüfen Sie, ab der Griff vom Umschalter ontfornt         |
| Sekunden blinkt die        | wurde und stellen Sie sicher dass der Umschalter nicht mit einem Vorhängeschloss an der     |
| Alarm-LED und die          | Frontplatte befestiat ist.                                                                  |
| I-LED.                     |                                                                                             |
|                            | Wenn sich der Alarm zurücksetzen lässt, aber beim Versuch, den Schalter zu bedienen, erneut |
|                            | aktiviert wird, prüfen Sie, ob sich der Motor/Manuell-Wahlschalter des Umschalters (nur bei |
|                            | motorbetriebenen Umschaltern OTM1602500_CM) in Motor-Position (M) befindet, und             |
|                            | pruten Sie die Sicherung (FT) des Motorantriebs.                                            |
| Difference of the Position | Der Alarm kann durch Betatigen der AUTO-Täste zurückgesetzt werden.                         |
| Il schlägt fehl. Nach 3    | Wenn der Alarm nicht verschwindet, prüfen Sie, ob der Griff vom Umschalter entfernt         |
| Sekunden blinkt die        | wurde, und stellen Sie sicher, dass der Umschalter nicht mit einem Vorhängeschloss an der   |
| Alarm-LED und die          | Frontplatte befestigt ist.                                                                  |
| II-LED.                    |                                                                                             |
|                            | Wenn sich der Alarm zurücksetzen lässt, aber beim Versuch, den Schalter zu bedienen, erneut |
|                            | aktiviert wird, pruten Sie, ob sich der Motor/Manuell-Wahlschalter des Umschalters (nur bei |
|                            | prüfen Sie die Sicherung (E1) des Motorantriebs                                             |
|                            | proteir die die die indrei ung (FT) des Motoranthebs.                                       |

Tabelle 9.1 Fehlersituationen in OMD200 oder OMD300

# 9.2 Erklärungen von internen Fehlern in OMD200 oder OMD300

Wenn die digitalen Eingänge 1 und 2 beide aktiv sind, ist die Logik gesperrt und die Alarm-LED ist EIN.

Wenn der digitale Eingang 3 aktiv ist, ist die Logik gesperrt und die Alarm-LED ist EIN.

# 9.3 Umschalter reagiert nicht.

Während der Umschaltsequenz steuert OMD\_ den Umschalter (Schalter I) zunächst von Position I in Position O. Wenn dieser Wechsel nicht innerhalb von drei Sekunden abgeschlossen ist, wird "Öffnen 1 -Fehler" aktiviert. Wenn die Umschaltung zu Position O abgeschlossen wird, aber der Wechsel (Schalter II) von O zu II fehlschlägt, wird "Schließen 2 - Fehler" aktiviert. Diese Alarme sperren die Umschaltlogik und können nur durch Drücken der AUTO-Taste zurückgesetzt werden.

Während der Rückschaltsequenz werden ähnliche Wechsel von II zu O und von O zu I ausgeführt, wobei "Öffnen 2 Fehler" oder "Schließen 1 - Fehler" aktiviert werden kann.

#### Abb. 9.1 Umschaltsequenz fehlgeschlagen

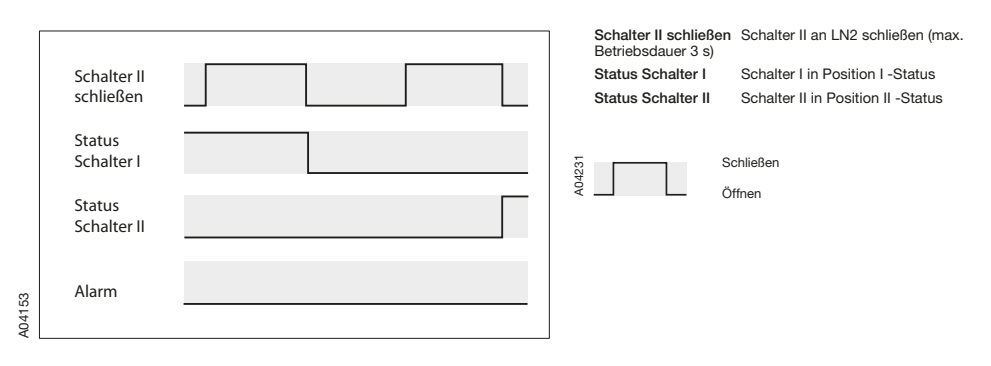

Abb. 9.2 Umschaltsequenz erfolgreich

## 9.4 Beide Leitungen fehlen.

Das Fehlen beider Leitungen wird durch eine blinkende Betriebs-LED angezeigt. In diesem Fall befindet sich OMD\_ in einem Energiesparmodus. Wenn beide Leitungen länger als eine Minute fehlen, wird OMD\_ abgeschaltet.

# 10. Zubehör

# 10.1 Befestigung

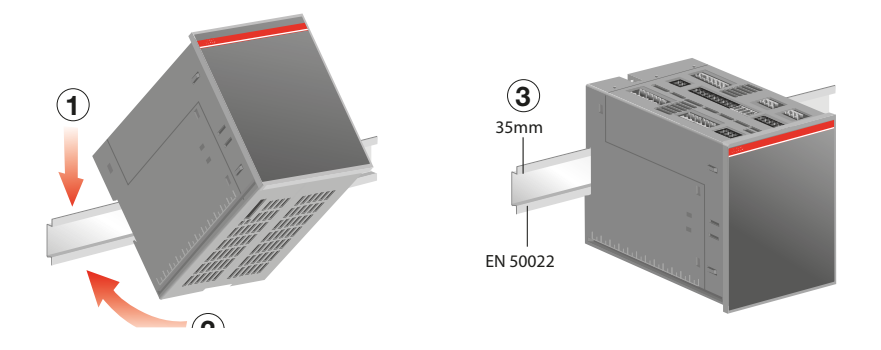

Abb. 10.1 Befestigung OMZD1, verwendet, wenn automatische Kontrolleinheit OMD\_ an Tür montiert wird

# 10.2 Abdeckplatte

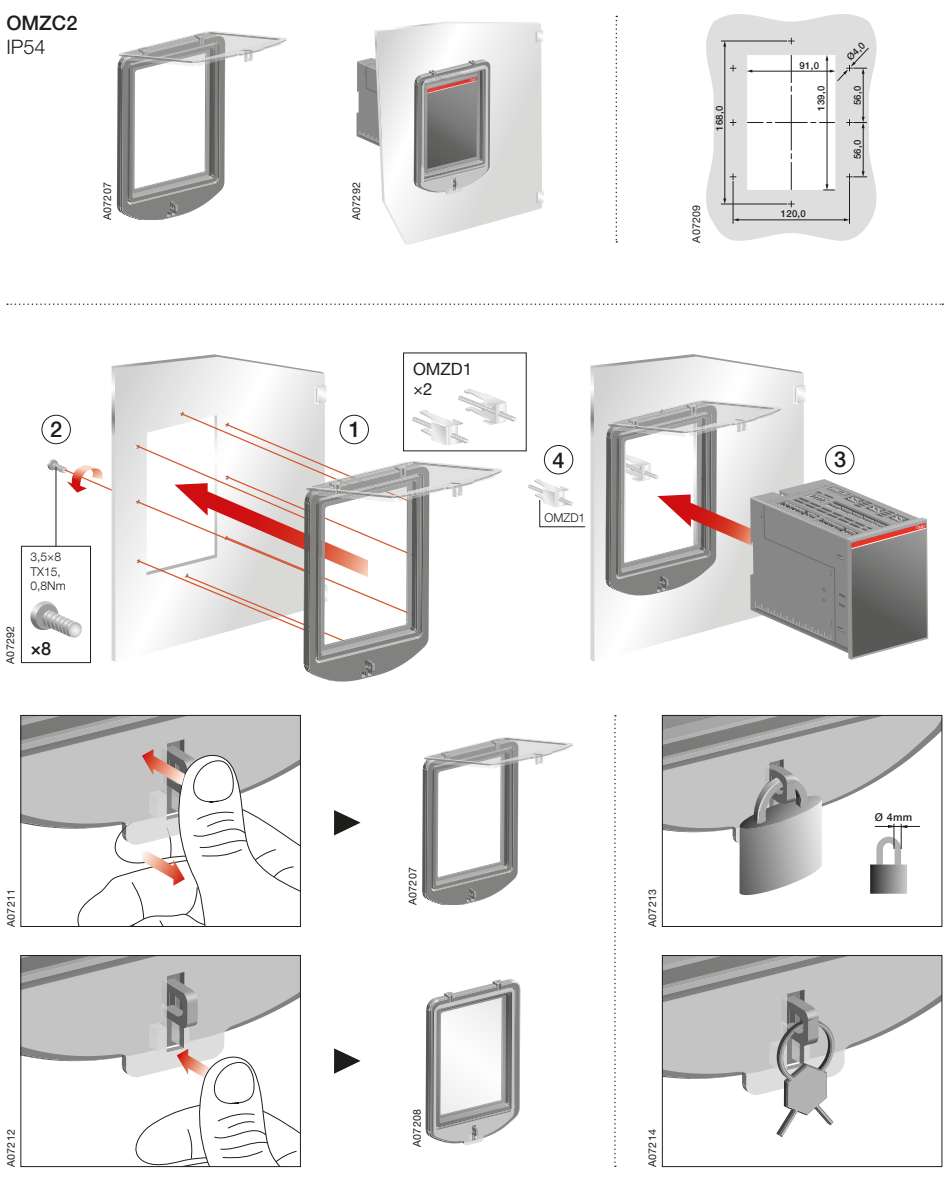

Abb. 10.2 Türbohrung und Montage der Abdeckplatte OMZC2, wenn automatische Kontrolleinheit OMD200 oder OMD300 an der Tür montiert wird

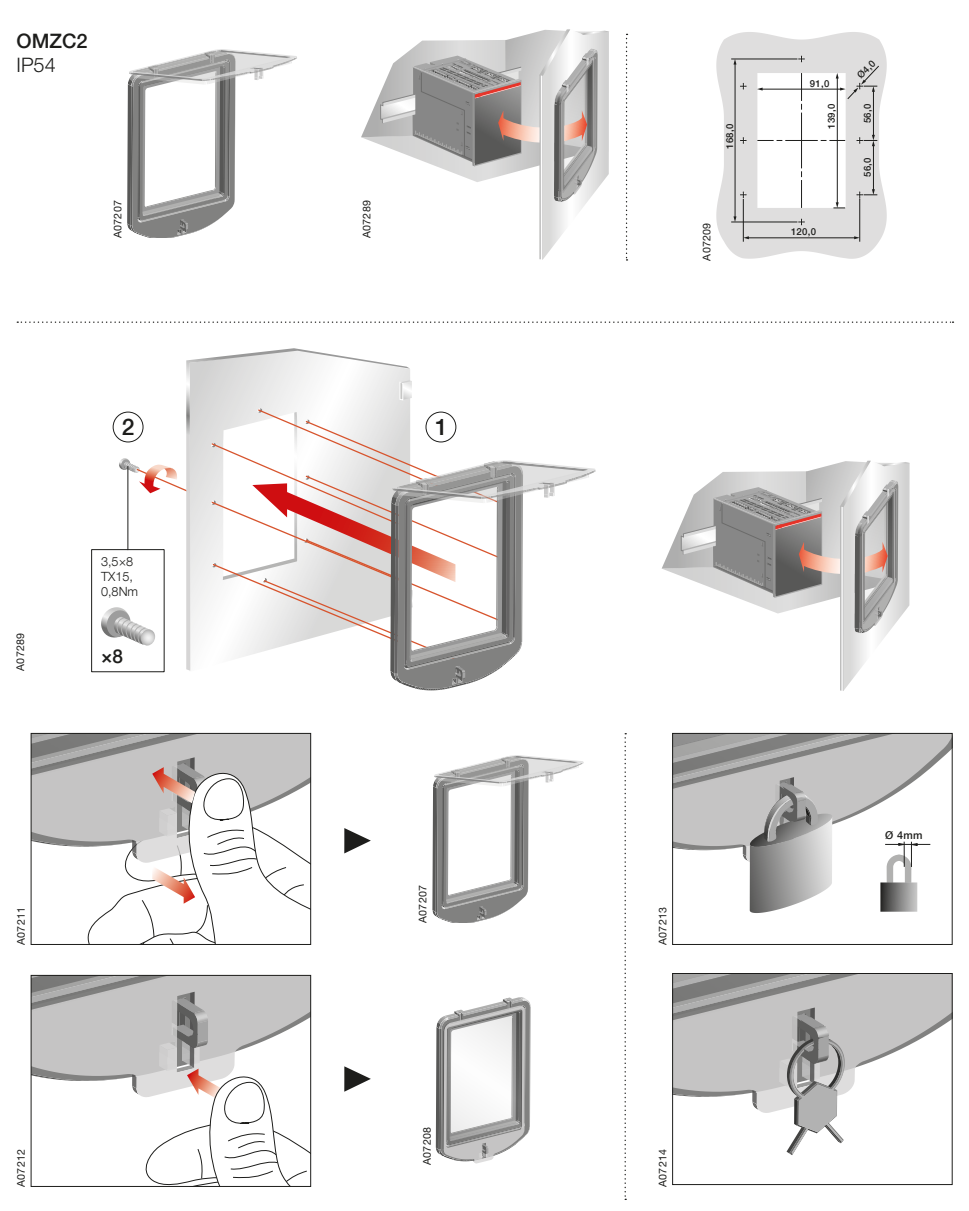

Abb. 10.3 Türbohrung und Montage der Abdeckplatte OMZC2, wenn automatische Kontrolleinheit OMD200 oder OMD300 an der DIN-Schiene montiert wird

ABB Oy

#### **Breakers and Switches**

 P.O. Box 622

 FI-65101 Vaasa, Finland

 Phone:
 +358 10 22 11

 Fax:
 +358 10 22 45708

 E-mail:
 firstname.surname@fi.abb.com

Die angegebenen technischen Daten und Abmessungen sind zum Zeitpunkt des Drucks gültig. Nachfolgende Änderungen vorbehalten.

www.abb.com

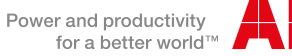

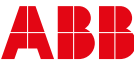